Oracle Financial Services Regulatory Reporting for US Treasury – Lombard Risk Integration Pack

Installation Guide Release 8.0.5.0.0 March 2018

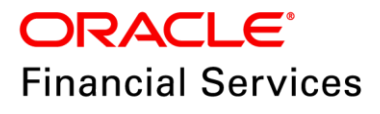

# **DOCUMENT CONTROL**

| Version Number                     | Revision Date                                           | Changes Done                                                                                                    |
|------------------------------------|---------------------------------------------------------|----------------------------------------------------------------------------------------------------|
| 1.0                                | Created: March 2018                                     | Document contents are categorized to<br>appropriate sections and structured<br>considering all the 8.0.5.0.0 features. |
| Created by:<br>Naveen Harry D'Cruz | Reviewed by:<br>Nandeesh Shanmugappa,<br>Lovell Mathews | Approved by:<br>Nandeesh Shanmugappa,<br>Surag Ramachandran                                                            |

### **Executive Summary**

The document consists of all the installation, Pre and Post configuration procedures which have been structured considering all the 8.0.5.0.0 features. You can find the latest copy of this document in <u>OHC</u> Documentation Library which includes all the recent additions/revisions (if any) done till date.

Before you begin the installation, ensure that you have an access to Oracle Support Portal with the required login credentials to quickly notify us for any specific issues. You can obtain one by contacting <u>Oracle Support Services</u>.

**Oracle Financial Services Software** 

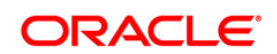

# TABLE OF CONTENTS

| Pre | FACE .                     |                                             |                                                                                                    | 5              |  |  |  |
|-----|----------------------------|---------------------------------------------|----------------------------------------------------------------------------------------------------|----------------|--|--|--|
|     | Audie                      | nce                                         |                                                                                                    | 5              |  |  |  |
|     | Scope                      |                                             |                                                                                                    |                |  |  |  |
|     | Preree                     | quisites                                    | for the Audience                                                                                              | 5              |  |  |  |
|     | Docur                      | nentatio                                    | n Accessibility                                                                                               | 5              |  |  |  |
|     | Relate                     | ed Docu                                     | ments                                                                                                    | 6              |  |  |  |
|     | Conve                      | entions a                                   | and Acronyms                                                                                                  | 6              |  |  |  |
| 1   | HARD                       | WARE A                                      | ND SOFTWARE REQUIREMENTS AND SPECIFICATIONS                                                                   | 7              |  |  |  |
|     | 1.1                        | Config                                      | urations Supported for Java 7                                                                                 | 7              |  |  |  |
|     | 1.2                        | Config                                      | urations Supported for Java 8                                                                                 | 9              |  |  |  |
|     | 1.3                        | Verifyiı                                    | ng the System Requirements                                                                                    | 11             |  |  |  |
| 2   | PREP                       | ARING F                                     | OR INSTALLATION                                                                                               | 12             |  |  |  |
|     | 2.1                        | Obtain                                      | ing the Software                                                                                              | 12             |  |  |  |
|     | 2.2                        | Prereq                                      | uisites for Installation                                                                                      | 12             |  |  |  |
|     | 2.3                        | 2.3 Configuration for GUI Mode Installation |                                                                                                    |                |  |  |  |
|     | 2.4                        | Copyir                                      | ng and Extracting the Software                                                                                | 13             |  |  |  |
| 3   | GUI                        | IODE IN                                     | ISTALLATION                                                                                                   | 14             |  |  |  |
| 4   | SILEN                      |                                             | INSTALLATION                                                                                                  | 21             |  |  |  |
| 5   | Post                       | INSTAL                                      | LATION ACTIVITIES                                                                                             | 23             |  |  |  |
|     | 5.1                        | Deploy                                      | ving the Reporter Portal Package Configuration                                                                | 23             |  |  |  |
| 6   | CREA                       | TING AN                                     | ID DEPLOYING EAR/ WAR FILE                                                                                    | 24             |  |  |  |
|     | 6.1                        | Creatir                                     | ng EAR/WAR File                                                                                               | 24             |  |  |  |
|     | 6.2 Deploying EAR/WAR File |                                             |                                                                                                    |                |  |  |  |
|     |                            | 6.2.1<br>6.2.2<br>6.2.3                     | Deploying EAR/WAR Files on WebSphere<br>Deploying EAR / WAR File on WebLogic<br>Deploying WAR Files on Tomcat | 25<br>30<br>37 |  |  |  |
| 7   | 7 APPENDIX                 |                                             |                                                                                                    |                |  |  |  |
|     | 7.1                        | Additio                                     | nal Information                                                                                               |                |  |  |  |
|     |                            | 7.1.1<br>7.1.2                              | Internet Explorer Settings<br>Infrastructure LDAP Configuration                                               | 39<br>41       |  |  |  |

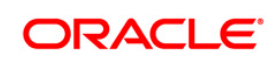

This page is left blank intentionally

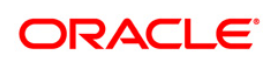

# Preface

Oracle Financial Services Regulatory Reporting for US Treasury – Lombard Risk Integration Pack (OFS REG REP US Treasury) enables the banks to comply with TIC regulations. It provides integrating risk data reporting systems and enhances the accuracy of reporting in banks. OFS Risk Regulatory Reporting (RRR) helps in achieving the objectives by enabling preset steps based on the generalization of a set of solutions. This is made possible by:

- Providing a centralized data storage for risk data through relevant subject areas of Financial Services Data Foundation (FSDF)
- Interfacing with a third party reporting tool Lombard Risk Reporter Portal to build necessary template reports to meet the regulatory expectations
- Managing accuracy of risk reporting through Data Governance Studio (DGS)

This document provides step-by-step instructions to install the Oracle Financial Services Regulatory Reporting for US Treasury – Lombard Risk Integration Pack (OFS REG REP US Treasury) Release 8.0.5.0.0.

This chapter discusses the following topics:

- Audience
- <u>Scope</u>
- Prerequisites for the Audience
- Documentation Accessibility
- Related Documents
- <u>Conventions Used</u>

### Audience

This document is meant for Oracle Financial Services Regulatory Reporting for US Treasury – Lombard Risk Integration Pack System Administrator. It provides step-by-step instructions necessary for installing the OFS REG REP US Treasury application components.

## Scope

This document provides a step-wise instruction to install Oracle Financial Services Regulatory Reporting for US Treasury – Lombard Risk Integration Pack.

## Prerequisites for the Audience

Following are the expected preparations before starting the actual installation:

- The document assumes you have experience in installing Enterprise components.
- Basic knowledge about the Oracle Financial Services Data Foundation Application Pack components, OFSAA Architecture, UNIX commands, Database concepts and Web Server/ Web Application Server is recommended.

## **Documentation Accessibility**

For information about Oracle's commitment to accessibility, visit the Oracle Accessibility Program website at <a href="http://www.oracle.com/pls/topic/lookup?ctx=acc&id=docacc">http://www.oracle.com/pls/topic/lookup?ctx=acc&id=docacc</a>

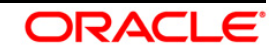

### Access to Oracle Support

Oracle customers have access to electronic support through My Oracle Support. For information, visit <a href="http://www.oracle.com/pls/topic/lookup?ctx=acc&id=info">http://www.oracle.com/pls/topic/lookup?ctx=acc&id=info</a> or visit <a href="http://www.oracle.com/pls/topic/lookup?ctx=acc&id=trs">http://www.oracle.com/pls/topic/lookup?ctx=acc&id=info</a> or visit <a href="http://www.oracle.com/pls/topic/lookup?ctx=acc&id=trs">http://www.oracle.com/pls/topic/lookup?ctx=acc&id=info</a> or visit <a href="http://www.oracle.com/pls/topic/lookup?ctx=acc&id=trs">http://www.oracle.com/pls/topic/lookup?ctx=acc&id=trs</a> if you are hearing impaired.

### **Related Documents**

This section identifies additional documents related to Oracle Financial Services Regulatory Reporting for US Treasury – Lombard Risk Integration Pack. You can access Oracle documentation online from Documentation Library (<u>OHC</u>):

- Oracle Financial Services Regulatory Reporting for US Treasury Lombard Risk Integration Pack Release 8.0.5.0.0 User Guide
- Oracle Financial Services Data Foundation Installation Manual Release 8.0.5.0.0 Java 7 and Java 8
- Oracle Financial Services Analytical Applications Infrastructure Environment Check Utility Guide (present in this <u>OHC</u> Documentation Library)

| Conventions           | Description                                                                   |
|-----------------------|-------------------------------------------------------------------------------|
| References to section | ons or chapters in the manual are displayed in Italics.                       |
| Screen names are d    | isplayed in the following manner: Introduction screen                         |
| Options and buttons   | are displayed in <b>Bold.</b>                                                 |
| OFSAAI                | Oracle Financial Services Analytical Applications Infrastructure              |
| OFS AAAI              | Oracle Financial Services Advanced Analytical Applications Infrastructure     |
|                       | Application Pack                                                              |
| RHEL                  | Red Hat Enterprise Linux                                                      |
| Atomic Schema         | Database schema where the application data model is uploaded.                 |
| Config Schema         | Database schema which contains setup related configurations and metadata.     |
| OFS REG REP           | Oracle Financial Services Regulatory Reporting for US Treasury – Lombard Risk |
| US Treasury           | Integration Pack                                                              |

### **Conventions and Acronyms**

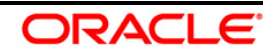

# **1** Hardware and Software Requirements and Specifications

This section describes the various Operating System, Database, Web Server, and Web Application Server version and other variant details on which this release of the OFS Regulatory Reporting for US Treasury – Lombard Risk Integration Pack (OFS REG REP US Treasury) application has been qualified.

**NOTE:** You can refer to <u>Technology Matrix</u>, for Hardware and Software Requirements.

## 1.1 Configurations Supported for Java 7

The following table shows the minimum hardware and software requirements for OFS REG REP US Treasury (Java 7) application on each machine.

| Requirement                                            | Sub-Category                                                                                                    | Value                                                                                                    |  |  |
|--------------------------------------------------------|----------------------------------------------------------------------------------------------------|----------------------------------------------------------------------------------------------------|--|--|
| Operating System                                       | Oracle Linux / Red Hat Enterprise Linux<br>(x86-64)                                                                                                    | Oracle Linux Server release 5.3 up to 5.10 - 64 bit<br>Oracle Linux Server release 6.0 and above - 64 bit<br>Note: Same versions of RHEL are supported.                                                                                                    |  |  |
|                                                        | Shell                                                                                                    | KORN Shell (KSH)                                                                                                    |  |  |
| Note: If the operat<br>as root user:<br>• yun<br>• yun | ing system is RHEL, install the package 1s<br>n install redhat-lsb-core<br>n install redhat-lsb                                                                                                    | b_release <b>using one of the following commands by logging in</b>                                                                                                    |  |  |
| Java Runtime<br>Environment                            | Oracle Linux / Red Hat Enterprise Linux Oracle Java Runtime Environment (JRE) 1.7.x - 64 bit                                                                                                    |                                                                                                    |  |  |
| Oracle Database<br>Server and Client                   | Oracle Database Server Enterprise Edition<br>without partitioning option<br>Oracle Database Server Enterprise Edition<br>without partitioning option<br>Oracle Client 11g Release 2 (11.2.0.3.0+)<br>Oracle Client 12c Release 1 (12.1.0.1.0+)<br>Oracle 11g Release 2 (11.2.0.3+) JDBC du<br>Oracle 12C Release 1 (12.1.0.1+) JDBC du<br>Oracle 12C Release 1 (12.1.0.1+) JDBC du<br><b>Note</b> :<br>Ensure that the following patches are appl<br>Oracle Server 12c, v12.1.0.1 – 17082699<br>Oracle Server 12c, v12.1.0.2 - 19392604,<br>Also for latest information, refer http://supp | n 11g Release 2 (11.2.0.3.0 +) - 64 bit RAC/ Non-RAC with/<br>n 12c Release 1 (12.1.0.1.0 +)- 64 bit RAC/ Non-RAC with/<br>- 64 bit<br>- 64 bit<br>river (Oracle thin driver)<br>lriver (Oracle thin driver)<br>ied:<br>19649591<br>port.oracle.com/, 12.1.0.2 Bundle Patches for Engineered |  |  |

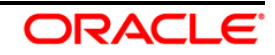

| Requirement                           | Sub-Category                                                                                                    | Value                                                                                                    |  |  |
|---------------------------------------|----------------------------------------------------------------------------------------------------|----------------------------------------------------------------------------------------------------|--|--|
|                                       | Oracle Hyperion Essbase                                                                                                    | V 11.1.2.1+ (Server and Client) with Oracle 11g Database<br>V 11.1.2.3+ (Server and Client) with Oracle 12c Database                                                                                                    |  |  |
| OLAP                                  | Oracle OLAP                                                                                                    | V 11.2.0.3+ with Oracle 11g Database<br>V 12.1.0.1+ with Oracle 12c Database                                                                                                    |  |  |
|                                       | Note:<br>Oracle Hyperion Essbase & Oracle OLAP<br>For Oracle OLAP, ensure that you have co                                                                                                    | is required only if you are using the OLAP feature of OFSAAI.                                                                                                    |  |  |
| Web Server/ Web<br>Application Server | Oracle Linux / Red Hat Enterprise Linux                                                                                                    | <ul> <li>Oracle HTTP Server 11.1.1.1/ Apache HTTP Server 2.2.x/ IBM</li> <li>HTTP Server</li> <li>Oracle WebLogic Server 12.1.2+ (64 bit)</li> <li>IBM WebSphere Application Server 8.5+ with bundled<br/>IBM Java Runtime (64 bit)</li> <li>Apache Tomcat 8.0.x (64 bit)</li> </ul> |  |  |
|                                       | Note:<br>OFSAA Infrastructure web component deployment on Oracle WebLogic Server with Oracle JRockit is not<br>supported.                                                                                                    |                                                                                                    |  |  |
|                                       | Operating System                                                                                                    | MS Windows 7/ Windows 8/ Windows 8.1                                                                                                    |  |  |
| Desktop<br>Requirements               | Browser                                                                                                    | MS Internet Explorer 9 , 10(Compatibility Mode) and 11<br>(Compatibility Mode)<br>Oracle Java plug-in 1.7.0+* (64- bit)<br>Turn on Pop-up blocker settings. For more information, refer<br>Internet Explorer Settings.                                                               |  |  |
|                                       | Office Tools                                                                                                    | MS Office 2007/ 2010/2013<br>Adobe Acrobat Reader 8 or above                                                                                                    |  |  |
|                                       | Screen Resolution                                                                                                    | 1024*768 or 1280*1024                                                                                                    |  |  |
|                                       | -                                                                                                    | OFSAAI is qualified on both OPEN LDAP 2.2.29+ and Oracle<br>Internet Directory v 11.1.1.3.0. However, it can be integrated<br>with other directory services software like MS Active Directory.                                                                                       |  |  |
| Directory Services                    | Note:<br>Configuration of Directory services software for OFSAAI installation is optional. For more information on<br>configuration, see Infrastructure LDAP Configuration.<br>Open LDAP needs to be installed on MS Windows Server machine only. |                                                                                                    |  |  |

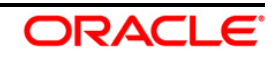

# 1.2 Configurations Supported for Java 8

The following table shows the minimum hardware and software requirements for installing OFS REG REP US Treasury pack on each machine.

| Requirement                                                                                                    | Sub-Category                                                                                                    | Value                                                                                                    |  |
|----------------------------------------------------------------------------------------------------|----------------------------------------------------------------------------------------------------|----------------------------------------------------------------------------------------------------|--|
| Operating System                                                                                                    | Oracle Linux / Red Hat Enterprise Linux (x86-64)                                                                                                    | <ul> <li>Oracle Linux Server release 5.3 up to 5.10 - 64 bit</li> <li>Oracle Linux Server release 6.0 and above - 64 bit</li> <li>Note: Same versions of RHEL are supported.</li> </ul>                                                                                                    |  |
|                                                                                                    | Shell                                                                                                    | KORN Shell (KSH)                                                                                                    |  |
| Note: If the operat<br>as root user:<br>• yun<br>• yun                                                                                                    | ing system is RHEL, install the package lsb_rele<br>n install redhat-lsb-core<br>n install redhat-lsb                                                                                                    | ase using one of the following commands by logging in                                                                                                    |  |
| Java Runtime<br>Environment                                                                                                    | Oracle Linux / Red Hat Enterprise Linux                                                                                                    | Oracle Java Runtime Environment (JRE) 1.8.x - 64 bit                                                                                                    |  |
| Oracle Database<br>Server and Client                                                                                                    | <ul> <li>Oracle Database Server Enterprise Editiwith/ without partitioning option</li> <li>Oracle Database Server Enterprise Editiwith/ without partitioning option</li> <li>Oracle Client 11g Release 2 (11.2.0.3.0.)</li> <li>Oracle Client 12c Release 1 (12.1.0.1.0.)</li> <li>Oracle 11g Release 2 (11.2.0.3+) JDBC</li> <li>Oracle 12C Release 1 (12.1.0.1+) JDBC</li> <li>Note:</li> <li>Ensure that the following patches are applied:</li> <li>Oracle Server 12c, v12.1.0.1 – 1708269</li> <li>Oracle Server 12c, v12.1.0.2 - 19392604</li> <li>Also for latest information, refer <a href="http://sueengineeredSystems">http://sueengineeredSystems</a> and DB In-Memory</li> </ul> | Oracle Database Server Enterprise Edition 11g Release 2 (11.2.0.3.0 +) - 64 bit RAC/ Non-RAC<br>with/ without partitioning option<br>Oracle Database Server Enterprise Edition 12c Release 1 (12.1.0.1.0 +)- 64 bit RAC/ Non-RAC<br>with/ without partitioning option<br>Oracle Client 11g Release 2 (11.2.0.3.0+) - 64 bit<br>Oracle Client 12c Release 1 (12.1.0.1.0+) - 64 bit<br>Oracle 11g Release 2 (11.2.0.3+) JDBC driver (Oracle thin driver)<br>Oracle 12C Release 1 (12.1.0.1+) JDBC driver (Oracle thin driver)<br>Oracle 2C Release 1 (12.1.0.1+) JDBC driver (Oracle thin driver)<br>that the following patches are applied:<br>Oracle Server 12c, v12.1.0.1 – 17082699<br>Oracle Server 12c, v12.1.0.2 - 19392604, 19649591<br>Also for latest information, refer http://support.oracle.com/, 12.1.0.2 Bundle Patches for<br>Engineered Systems and DB In-Memory - List of Fixes in each Bundle (Doc ID 1937782.1) |  |
|                                                                                                    | Oracle Hyperion Essbase V<br>V                                                                                                    | V 11.1.2.1+ (Server and Client) with Oracle 11g Database<br>V 11.1.2.3+ (Server and Client) with Oracle 12c Database                                                                                                    |  |
| OLAP                                                                                                    | Oracle OLAP V                                                                                                    | 11.2.0.3+ with Oracle 11g Database<br>12.1.0.1+ with Oracle 12c Database                                                                                                    |  |
| Note:<br>Oracle Hyperion Essbase & Oracle OLAP is required only if you are using the OLAP feature of OF<br>Oracle OLAP, ensure that you have configured the Oracle Database server with OLAP option. |                                                                                                    |                                                                                                    |  |

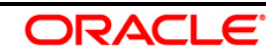

| Requirement                           | Sub-Category                                                                                                    | Value                                                                                                    |  |  |
|---------------------------------------|----------------------------------------------------------------------------------------------------|----------------------------------------------------------------------------------------------------|--|--|
| Web Server/ Web<br>Application Server | Oracle Linux / Red Hat Enterprise Linux                                                                                                    | Oracle HTTP Server 11.1.1.1/ Apache HTTP Server<br>2.2.x/ IBM HTTP Server<br>• Oracle WebLogic Server 12.1.3+ (64 bit)<br>• Apache Tomcat 8.0.x (64 bit)<br>Note: IBM WebSphere 8.5.x (Full Profile) on Java 8 is<br>not available. |  |  |
|                                       | Note:<br>OFSAA Infrastructure web component deployment on Oracle WebLogic Server with Oracle JRockit is not<br>supported.                                                                                                    |                                                                                                    |  |  |
|                                       | Operating System                                                                                                    | MS Windows 7/ Windows 8/ Windows 8.1                                                                                                    |  |  |
| Desktop<br>Requirements               | Browser MS Internet Explorer 9 , 10(Compatibility Mode)<br>(Compatibility Mode)<br>Oracle Java plug-in 1.7.0+* (64- bit)<br>Turn on Pop-up blocker settings. For more in<br>refer <u>Internet Explorer Settings</u> .                             |                                                                                                    |  |  |
|                                       | Office Tools MS Office 2007/ 2010/2013<br>Adobe Acrobat Reader 8 or above                                                                                                    |                                                                                                    |  |  |
|                                       | Screen Resolution                                                                                                    | 1024*768 or 1280*1024                                                                                                    |  |  |
|                                       | Directory Services                                                                                                    | OFSAAI is qualified on both OPEN LDAP 2.2.29+ and<br>Oracle Internet Directory v 11.1.1.3.0. However, it can<br>be integrated with other directory services software like<br>MS Active Directory.                                   |  |  |
| Other Software                        | Note:<br>Configuration of Directory services software for OFSAAI installation is optional. For more information on<br>configuration, see Infrastructure LDAP Configuration.<br>Open LDAP needs to be installed on MS Windows Server machine only. |                                                                                                    |  |  |

OFS REG REP US Treasury application recommends the following software combinations for deployment.

### **Recommended Software Combinations**

| Operating System              | Database        | Web Application Server   | Web Server           |
|-------------------------------|-----------------|--------------------------|----------------------|
| Oracle Linux 5.3 up to 5.10 / | Oracle Database | Oracle WebLogic Server / | Oracle HTTP Server / |
| 6.0 and above                 |                 | Apache Tomcat Server     | Apache HTTP Server   |

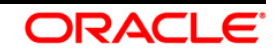

## 1.3 Verifying the System Requirements

To verify that the system environment meets the minimum requirements for the installation, a Pre-Install Check utility is available within the Install Kit archive file. This utility can also be obtained separately by contacting Oracle Support.

The system environment verification is an integral and automated part of the installation of this software product. However, Oracle strongly recommends running this utility prior to beginning the installation as part of your organization's "Installation Readiness Verification Process".

**NOTE:** For more details on download and usage of this utility, see *Oracle Financial Services Analytical Applications Infrastructure Environment Check Utility Guide* (<u>OHC Documentation Library</u>).

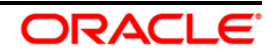

# 2 Preparing for Installation

This chapter provides necessary information to review before installing the OFS REG REP US Treasury Application v8.0.5.0.0. This chapter includes the following topics:

- Obtaining the Software
- Prerequisites for Installation
- <u>Configuration for GUI Mode Installation</u>
- <u>Copying and Extracting the Software</u>

### 2.1 Obtaining the Software

This release of OFS REG REP US Treasury 8.0.5.0.0 can be downloaded from the Oracle Software Delivery Cloud (<u>https://edelivery.oracle.com</u>). You need to have a valid Oracle account in order to download the software.

### 2.2 Prerequisites for Installation

The following are the prerequisites to install OFS REG REP US Treasury application:

- Oracle Financial Services Analytical Applications Infrastructure (OFSAAI) 8.0.5.0.0 patch (25873206)
- Oracle Financial Services Analytical Applications Infrastructure (OFSAAI) 8.0.5.0.1 (one-off patch 26589735)
- Oracle Financial Services Data Foundation (FSDF) 8.0.5.1.0 patch (27197750)
- AgileREPORTER version **1.15.6-b1293**
- AgileREPORTER Templates version **ARforTIC\_v1.0.0.2**
- Ensure that you have executed .profile before you trigger the installation
- Ensure that the FIC Server is up and running before you trigger the installation. For information on restarting the services, Refer OFS AAI Release 8.0.5.0.0 Installation Guide (<u>OHC</u> Documentation Library) for more information.

## 2.3 Configuration for GUI Mode Installation

To install OFS REG REP US Treasury in GUI mode, you need to ensure the below software and configurations are available:

- Install and configure any PC X Server software such as Open Text Exceed (formerly Hummingbird Exceed) on the desktop system from which the installation is triggered.
- Configure DISPLAY variable.

Ensure to set the DISPLAY variable on the system on which the OFSAA is installed, to point to the desktop system where the PC X Server software has been installed. Syntax:

export DISPLAY=hostname:n.n1

where, hostname is the IP Address/ Host Name of the desktop system and n is the sequence number (usually 0).

For example, 10.11.12.13:0.0 or myhostname:0.0

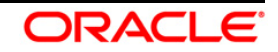

## 2.4 Copying and Extracting the Software

Once you obtain the installer, copy the installer (in BINARY mode) to the system on which the OFS REG REP US Treasury application components will be installed.

**NOTE:** You must be logged in to the UNIX operating system as a non-root user.

- Download the unzip utility (OS specific) unzip\_<os>.z, and copy it in Binary mode to any directory and include the directory in your PATH variable. If you already have the unzip utility to extract the contents of the downloaded archive, skip to the next step.
- 2. Uncompress the unzip installer file using the command:

uncompress unzip\_<os>.Z

- **NOTE:** In case you notice an error message "uncompress: not found [No such file or directory]" when the package is not installed, contact your UNIX administrator.
  - 3. Give EXECUTE permission to the file using the command:

chmod 751 unzip\_<os>

For example, chmod 751 unzip\_sparc

4. Extract the contents of the OFS REG REP US Treasury 8.0.5.0.0 in the Download Directory installer archive file using the following command:

unzip OFS\_REG\_REP\_USTRE\_8.0.5.0.0\_<os>.zip

NOTE: DO NOT rename the Application installer folder name on extraction from the archive.

5. Give below permission to the installer folder. Navigate to the Download Directory and execute the command:

chmod -R 755 OFS\_REG\_REP\_USTRE

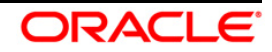

# 3 GUI Mode Installation

The OFS REG REP US Treasury installer can be installed in both GUI and silent mode.

For executing the installer in silent mode, refer to the section <u>Silent Mode Installation</u>.

For running in GUI mode, follow these steps:

- 1) Log in to the system as non-root user
- 2) Execute the user .profile
- 3) Navigate to installer location OFS\_REG\_REP\_USTR/bin
- Run the installer in GUI Mode by executing the command: ./setup.sh GUI

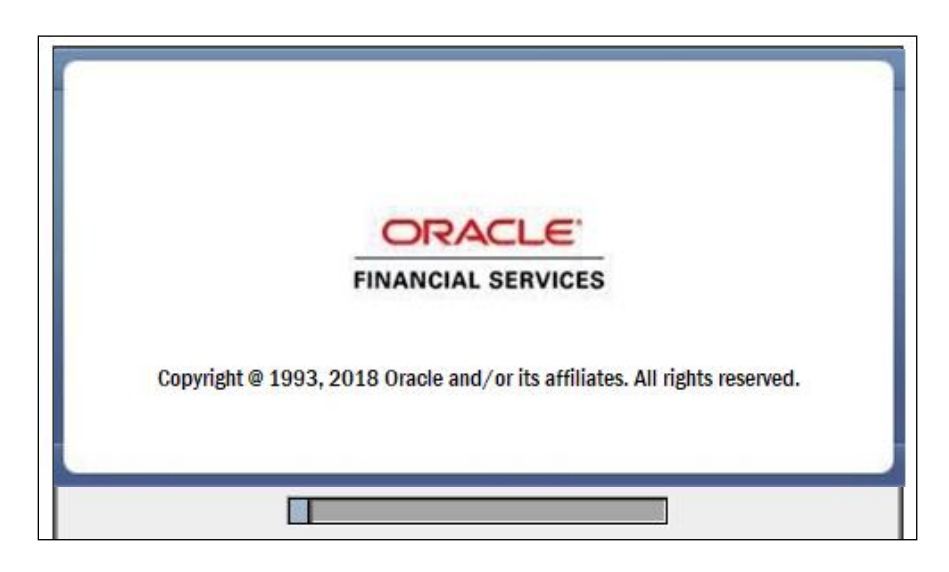

Installation Splash Screen

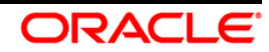

1. The **Introduction** screen displays the prerequisites for installation. Ensure that the prerequisites are satisfied before you proceed.

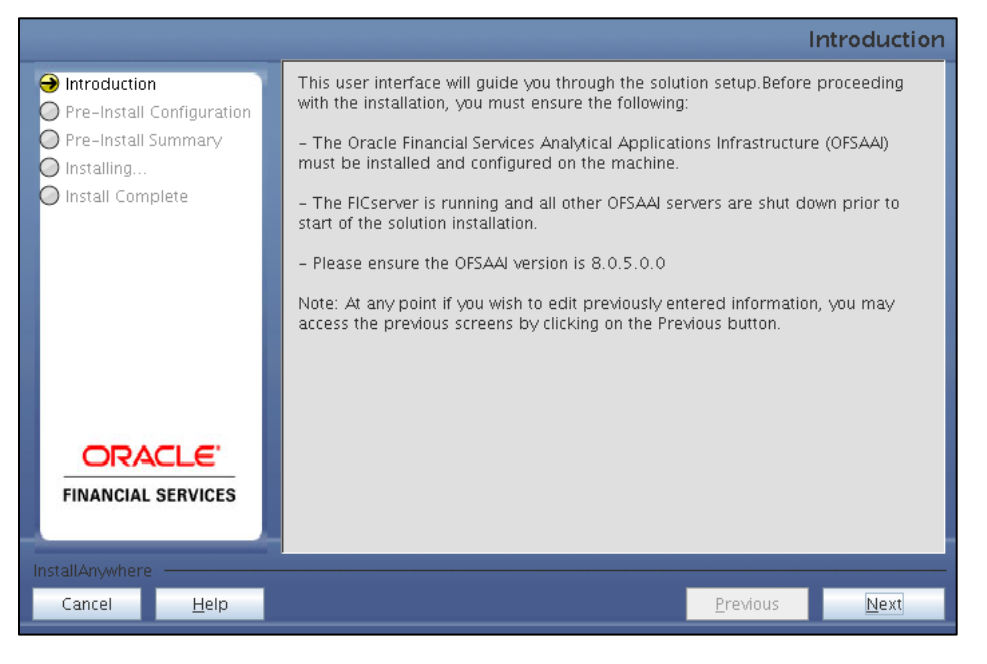

Introduction Screen

2. Choose the **Log Mode** for this installer. If you select, **Debug**, the Passwords will be printed in the Log File.

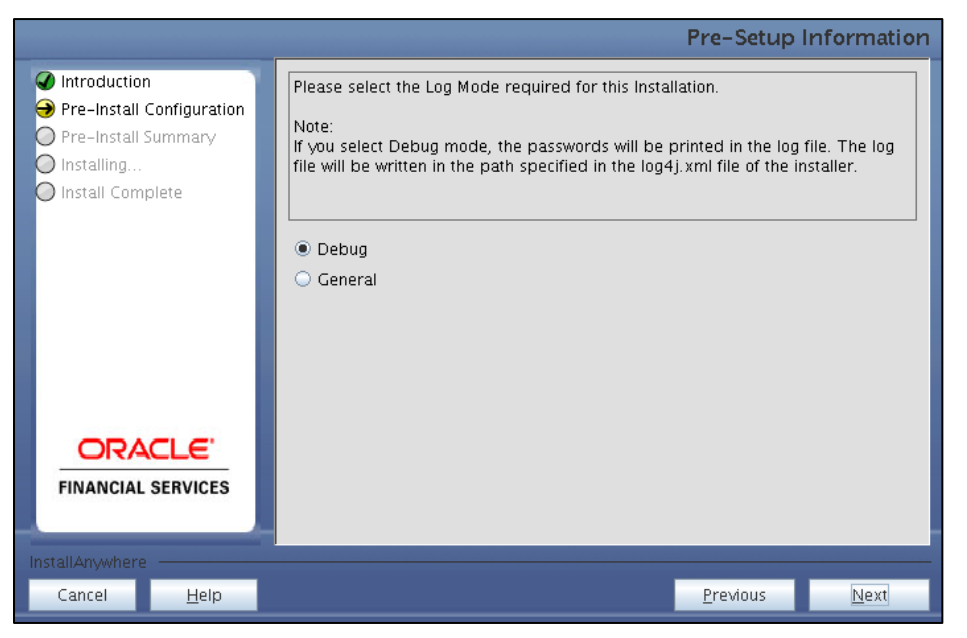

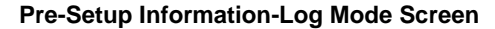

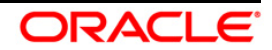

3. In the **Pre-Setup Information** screen specify the existing Infodom name to be used for the application installation and click **Next**.

|                                                                                                    |                                                                                      | Pre-Setup        | Information |
|----------------------------------------------------------------------------------------------------|--------------------------------------------------------------------------------------|------------------|-------------|
| <ul> <li>Introduction</li> <li>Pre-Install Configuration</li> <li>Pre-Install Summary</li> <li>Installing</li> <li>Install Complete</li> </ul> | Infodom Name<br>FSDFINFO<br>Specify the Reg Reporting US Treasury Segment<br>USTRSEG | L                |             |
| FINANCIAL SERVICES                                                                                                    |                                                                                      |                  |             |
| InstallAnywhere<br>Cancel <u>H</u> elp                                                                                                    |                                                                                      | <u>P</u> revious | Next        |

Pre Setup Information Screen – Infodom Type

4. In the **Pre-Setup Information** screen, select **New application/source pair** to create a new ETL application and click **Next**.

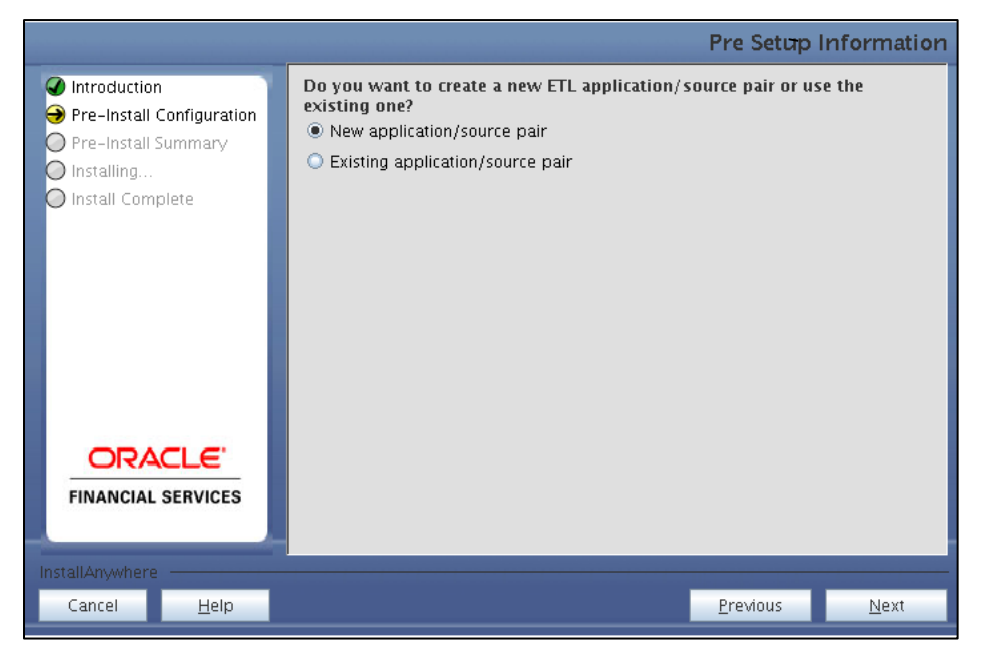

Pre-Setup Information – ETL Application Selection Screen

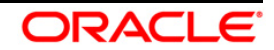

5. In the **Pre-Setup Information** screen, enter the **ETL Application Name & Description** as you wish and **ETL Source Name & Description** as you wish. Then click **Next**.

|                           |              |                         | Pre-Setup I      | nformation   |
|---------------------------|--------------|-------------------------|------------------|--------------|
| Introduction              | ETL Applicat | ion Details             |                  |              |
| Pre-Install Configuration | Name         | USTR_APP                |                  |              |
| O Pre-Install Summary     | Description  | US Treasury Application |                  |              |
| O Install Complete        | ETL Source I | Details                 |                  |              |
|                           | Name         | USTR_SRC                |                  |              |
|                           | Description  |                         |                  |              |
|                           | Description  |                         |                  |              |
|                           |              |                         |                  |              |
|                           |              |                         |                  |              |
|                           |              |                         |                  |              |
| ORACLE                    |              |                         |                  |              |
| FINANCIAL SERVICES        |              |                         |                  |              |
|                           |              |                         |                  |              |
| InstallAnywhere           |              |                         |                  |              |
| Cancel <u>H</u> elp       |              |                         | <u>P</u> revious | <u>N</u> ext |

Pre-Setup Information – ETL Application Details Screen

6. In the Pre-Setup Information screen, enter the OFSAAI User ID and click Next.

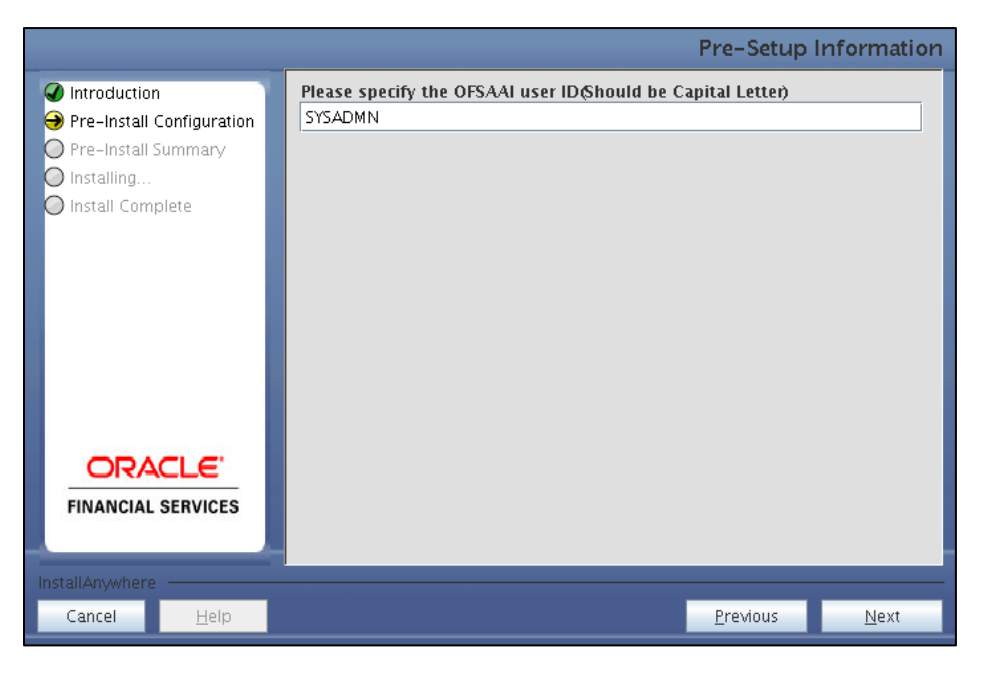

Default Value is: SYSADMN

Pre-Setup Information – OFSAAI User ID Screen

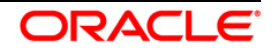

7. The Pre-Install Configuration (Please Wait) screen is displayed.

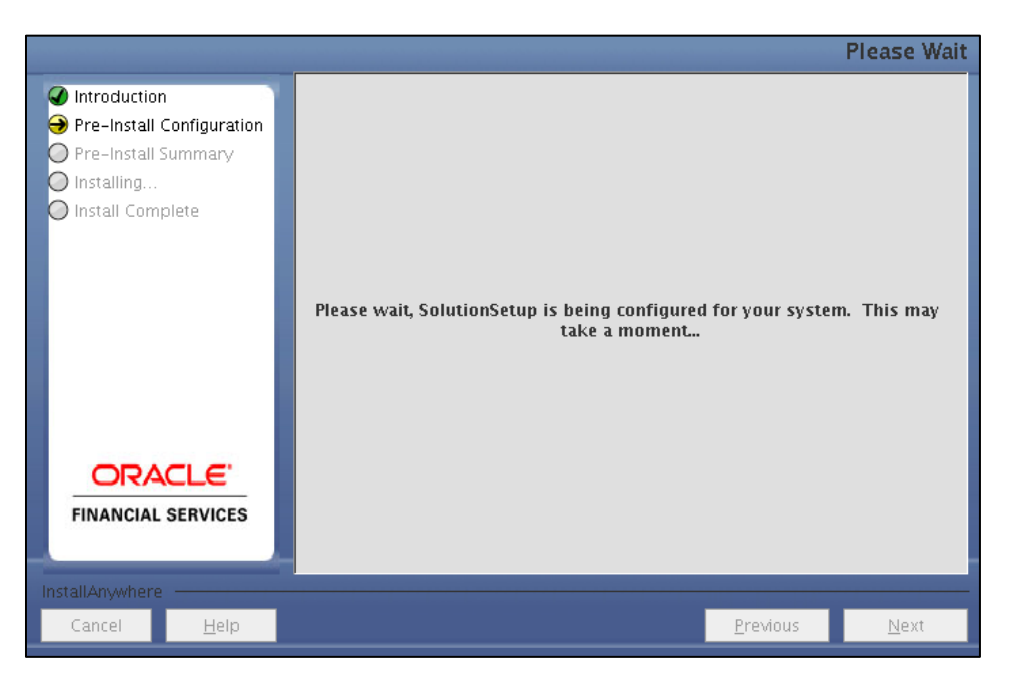

Pre-Install Configuration – Please Wait Screen

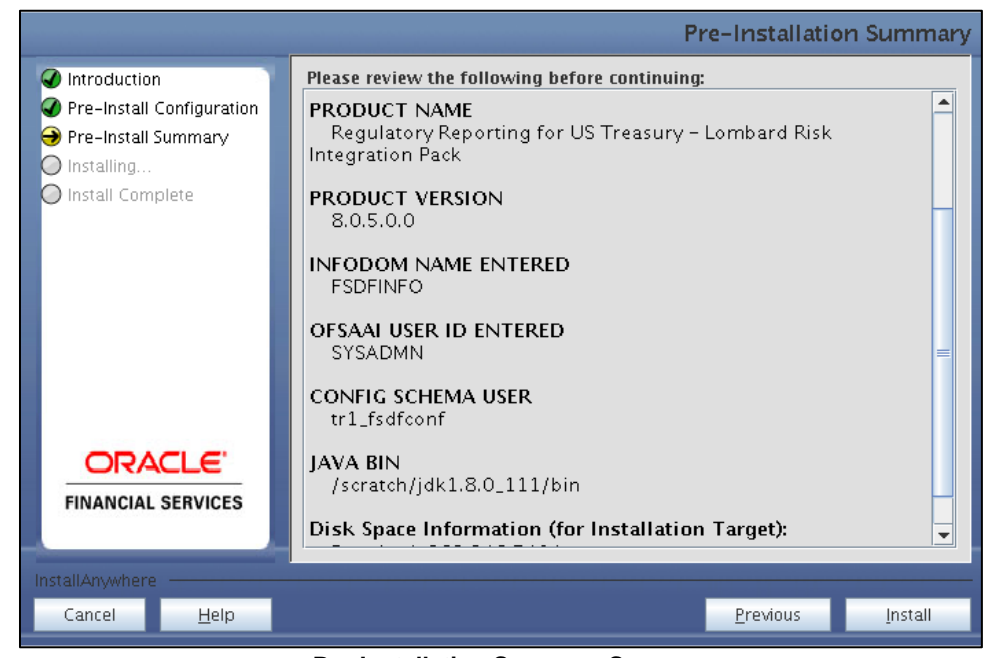

8. Review the settings in the Pre-Installation Summary screen and click Install.

**Pre-Installation Summary Screen** 

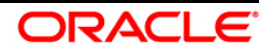

9. The following message is displayed. Select **Yes** to begin the installation process.

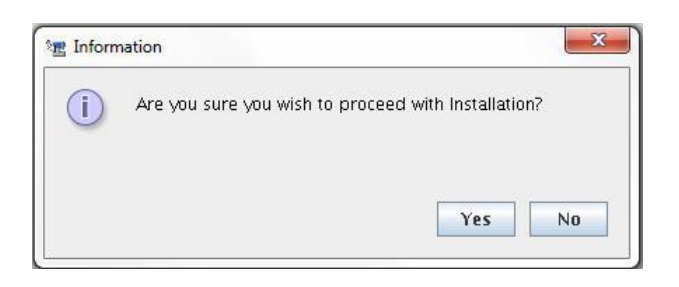

10. The Installing SolutionSetup screen is displayed.

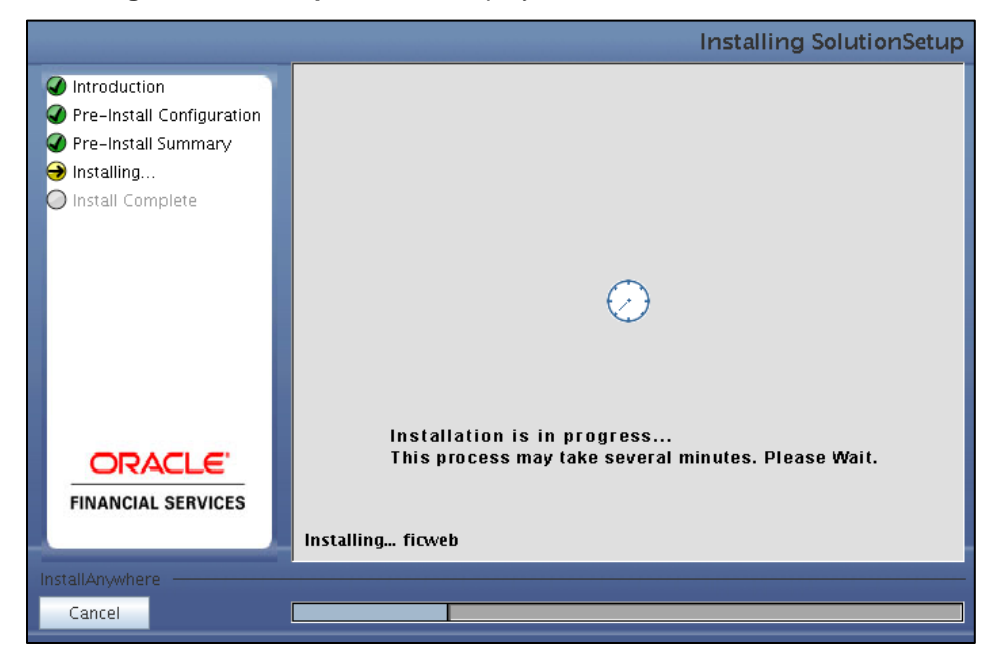

Installing SolutionSetup Screen

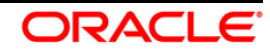

11. The Install Complete screen is displayed.

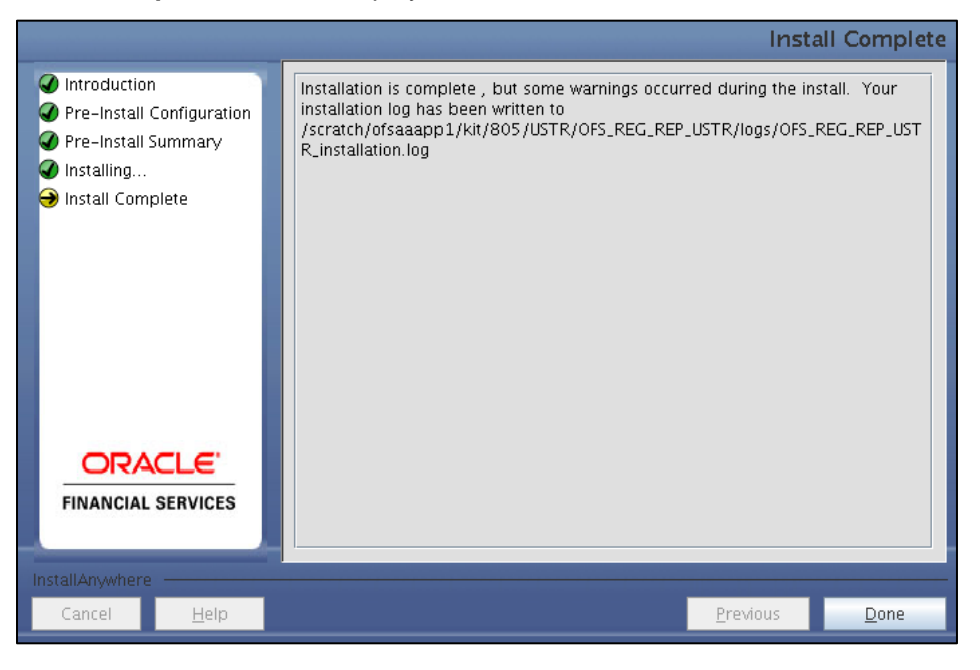

Install Complete Screen

- 12. Refer to the log file created in the path /OFS\_REG\_REP\_USTR/logs of installer directory for any error messages.
- 13. Click **Done**. Installation is complete.

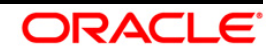

# 4 Silent Mode Installation

Silent installation is achieved via a properties file [Silent.props] that must be updated with proper values, before attempting to install using the silent mode. Follow the below steps to install the product in Silent Mode:

- 1. The installer folder contains the template file "Silent.template".
- 2. Create a copy of this file and rename the copy as "Silent.props".
- 3. Edit the file "Silent.props" and specify the parameters as per the requirements.

| Property Name   | Description<br>of Property                                                                        | Permissible Values                                                                                | Comments                                                                                            |
|-----------------|---------------------------------------------------------------------------------------------------|---------------------------------------------------------------------------------------------------|----------------------------------------------------------------------------------------------------|
| LOG_MODE        | Mode for<br>logging                                                                               | 0 = Debug<br>1= General                                                                           | Optional;<br>Default : 0                                                                            |
| INFODOM_NAME    | Specify name<br>of<br>Information<br>Domain<br>(Infodom)<br>into which<br>you wish to<br>install. | For example: OFSBFNDINFO                                                                          | Mandatory. Specify<br>Infodom Name Value<br>where FSDF<br>Application is got<br>installed           |
| APPFTP_LOG_PATH | Specify the<br>Infodom App<br>Maintenance<br>log path                                             | For example:<br>/home/ftpshare/OFSBFNDINFO/logs                                                   | Mandatory. Path value<br>must be same as the<br>path which was given<br>during FSDF<br>installation |
| DBFTP_LOG_PATH  | Specify the<br>Infodom DB<br>Maintenance<br>log path                                              | For example:<br>/home/ftpshare/OFSBFNDINFO/logs                                                   | Mandatory. Path value<br>must be same as the<br>path which was given<br>during FSDF<br>installation |
| SEGMENT_1_CODE  | Specify the<br>US Treasury<br>Segment<br>Code                                                     | For example: USTRSEG                                                                              | Mandatory                                                                                           |
| ETL_APPSRC_TYPE | Please<br>specify if you<br>want create<br>new ETL<br>App/Src pair<br>or use an<br>existing one.  | 0 = If you want to create a new ETL<br>app/src pair<br>1 = If you want to use an existing<br>pair | Mandatory                                                                                           |

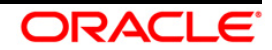

| ETL_APP_1_NAME   | Specify the<br>ETL<br>Application<br>Name where<br>the<br>Definitions<br>will be<br>deployed. | For example: USTRE                   | Mandatory                                |
|------------------|-----------------------------------------------------------------------------------------------|--------------------------------------|------------------------------------------|
| ETL_SRC_1_1_NAME | Specify the<br>ETL Source<br>Name into<br>ETL Area<br>Definitions<br>will be<br>deployed      | For example: PROCESSING              | Mandatory                                |
| ETL_APP_1_DESC   | Please give<br>description<br>for the ETL<br>Application                                      | For example: USTRE Application       | Mandatory when<br>ETL_APPSRC_TYPE<br>= 0 |
| ETL_SRC_1_1_DESC | Please give<br>description<br>for the ETL<br>Source                                           | For example: USTRE Processing Source | Mandatory when<br>ETL_APPSRC_TYPE<br>= 0 |

- 4. Log in to the system as **non-root** user
- 5. Execute the user **.profile**
- 6. Navigate to installer location OFS\_REG\_REP\_USTR/bin
- 7. Run the installer in SILENT Mode with the following command:

#### ./setup.sh SILENT

8. Refer to the console log [or the preinstall.log file] for any error messages.

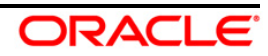

# 5 Post Installation Activities

Perform the following instructions after successful installation:

- Refer to the log file in the /OFS\_REG\_REP\_USTR/logs directory to ensure that there are no errors reported.
- Restart all the OFSAAI Servers. Refer *OFS AAI Release 8.0.5.0.0 Installation Guide* (<u>OHC</u> Documentation Library) for more information.
- Execute all the batches to Re-save the Derived Entities:
  - o <<infodom>>\_reg\_rep\_ustre\_de\_resave
- Execute the following batch:
  - <<INFODOM>>\_USTRE\_RUNEXE\_RESAVE

The Oracle Financial Services Regulatory Reporting for US Treasury – Lombard Risk Integration Pack is now ready for use. If you encounter any problems during set up, contact OFSAA Support at <u>Oracle</u> <u>Support Services</u>.

## 5.1 Deploying the Reporter Portal Package Configuration

The folder Config\_Package, in the installer folder (OFS\_REG\_REP\_USTR/Config\_Package/) contains the file OFSAA\_REG\_REP\_USTRE\_80500.zip.

After saving the derived entities, proceed to deploy the product configuration on Reporter Portal using the package OFSAA\_REG\_REP\_USTRE\_80500.zip bundled inside Config\_Package folder of the installer.

Refer to the Lombard Package Configuration document for details on configuring the file. Refer to the *Lombard Reporter Portal Installation Guide v1.15*, for more details on installing Product Configuration on Reporter Portal.

The OFS Regulatory Reporting for US Treasury – Lombard Risk Integration Pack is now ready for use. If you encounter any problems during set up, contact OFSAA Support at <u>Oracle Support</u>.

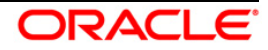

# 6 Creating and Deploying EAR/ WAR File

This chapter describes the steps to create and deploy the EAR/ WAR file.

- <u>Creating EAR/WAR File</u>
- Deploying EAR/WAR File

### 6.1 Creating EAR/WAR File

To create EAR/ WAR File, follow these steps:

- 1. Navigate to the **\$FIC\_WEB\_HOME** directory on the OFSAA Installed server.
- 2. Execute ./ant.sh to trigger the creation of EAR/ WAR file.
- 3. On completion of the EAR files creation, the "BUILD SUCCESSFUL" and "Total time" message is displayed and you will be returned to the prompt.

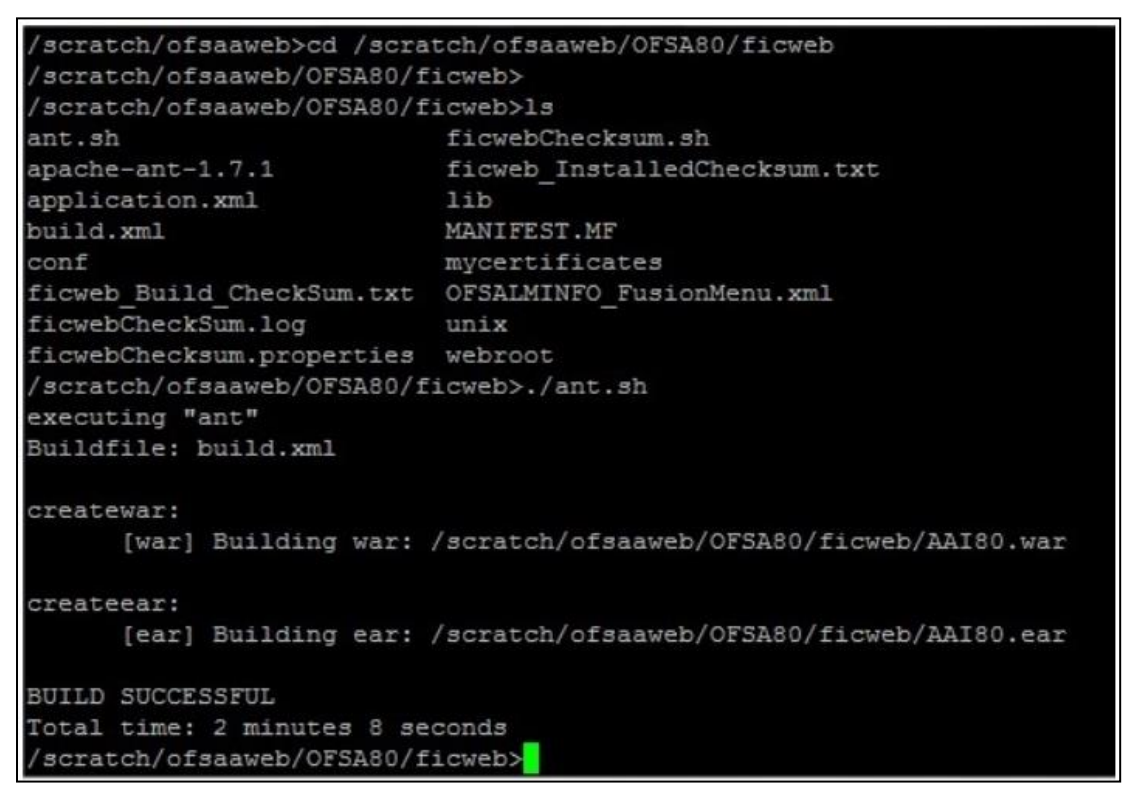

4. The EAR/WAR file - <contextname>.ear/ .war - is created.

**NOTE:** The **<contextname>** is the name given during installation.

This process overwrites any existing version of EAR file that exists in the path. For OFSAA configured on Tomcat installation, **<contextname>.war** will be created.

**Oracle Financial Services Software** 

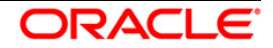

# 6.2 Deploying EAR/WAR File

This section includes the following topics:

- Deploying EAR/WAR Files on WebSphere
- Deploying EAR / WAR File on WebLogic
- Deploying WAR Files on Tomcat

**NOTE:** Ensure to clear the application cache prior to the deployment of Application Pack Web Archive. This is applicable to all Web Servers (WebSphere, WebLogic, and Tomcat).

### 6.2.1 Deploying EAR/WAR Files on WebSphere

To deploy WebSphere EAR/WAR File, follow these steps:

 Start WebSphere Profile by navigating to the path /<Websphere\_Installation\_Directory>/IBM/WebSphere/AppServer/profiles/<P rofile\_Name>/bin/ and execute the command:

./startServer.sh server1

2. Open the following URL in the browser: http://<ipaddress>:<Administrative Console Port>/ibm/console. (https if SSL is enabled). The login screen is displayed.

| WebSphere. software                                                                                            |                                                                                                    |
|----------------------------------------------------------------------------------------------------|----------------------------------------------------------------------------------------------------|
|                                                                                                    | WebSphere Integrated<br>Solutions Console<br>User ID:<br>admin<br>Password:<br>••••••]<br>Log in                                                                                                    |
| Licensed Materials<br>IBM, the IBM logo,<br>International Busine<br>product and service<br>IBM trademarks is a | Property of IBM (c) Copyright IBM Corp. 1997, 2011 All Rights Reserved.<br>ibm.com and WebSphere are trademarks or registered trademarks of<br>ass Machines Corp., registered in many jurisdictions worldwide. Other<br>mames might be trademarks of IBM or other companies. A current list of<br>available on the Web at <u>Copyright and trademark information</u> . |

### Login Window

3. Enter the user credentials with admin privileges and click Log In.

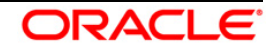

4. From the LHS menu, select **Applications** and click **New Application**. The *New Application* window is displayed.

| New App | lication                                                                          |  |
|---------|-----------------------------------------------------------------------------------|--|
| New A   | Application<br>page provides links to create new applications of different types. |  |
| Insta   | a New Application                                                                 |  |
| х       | New Enterprise Application                                                        |  |
| х       | New Business Level Application                                                    |  |
|         | New Asset                                                                         |  |

#### **New Application**

5. Click **New Enterprise Application**. The *Preparing for the application installation* window is displayed.

| pecify the EAR, WAR, JA | R, or SAR module to upload and install. |  |
|-------------------------|-----------------------------------------|--|
| Path to the new appl    | cation                                  |  |
| Local file system       |                                         |  |
| Full path               |                                         |  |
|                         | Browse                                  |  |
| Remote file system      |                                         |  |
| Full path               |                                         |  |
| /scratch/oracle/wa      | 855/profiles/TEST80AAI/AAI8(Browse      |  |

#### Preparing for the application installation

6. Select **Remote File System** and click **Browse**. Select the EAR file generated for OFSAA to upload and install. Click **Next**.

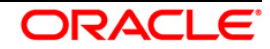

| How do you wa   | ant to install the application?                     |  |
|-----------------|-----------------------------------------------------|--|
| Fast Path - P   | rompt only when additional information is required. |  |
| 🔊 Detailed - Sh | ow all installation options and parameters.         |  |
| Choose to gen   | erate default bindings and mappings                 |  |

## Installation Options

7. Select the Fast Path option and click Next. The Install New Application window is displayed.

| specify options for maturing er                             | terprise applications and modules.                                                                                                    |
|-------------------------------------------------------------|----------------------------------------------------------------------------------------------------|
| <ul> <li>Step 1: Select<br/>installation options</li> </ul> | Select installation options                                                                                                    |
| Step 2 Map                                                  | Specify the various options that are available for your application.                                                                                                    |
|                                                             | Precompile JavaServer Pages files                                                                                                    |
| <u>Step 3</u> Summary                                       | Directory to install application                                                                                                    |
|                                                             | Application Build ID<br>Unknown<br>Allow dispatching includes to remote resources<br>Allow servicing includes from remote resources<br>Business level application name<br>Create New BLA<br>Create New BLA<br>Asynchronous Request Dispatch Type<br>Disabled<br>Asynchronous Request Dispatch Type<br>Disabled<br>Disploy client modules<br>Client deployment mode<br>Isolated<br>Validate scheme |

Install New Application

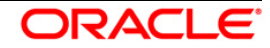

8. Enter the required information and click Next. The Map Modules to Servers window is displayed.

| Step 1 Select                                                                        | Map mo                                                     | dules to se                                                                                      | rvers                                                                                                    |                                                                                                    |
|--------------------------------------------------------------------------------------|------------------------------------------------------------|--------------------------------------------------------------------------------------------------|----------------------------------------------------------------------------------------------------|----------------------------------------------------------------------------------------------------|
| installation options<br>→ Step 2: Map modules<br>to servers<br><u>Step 3</u> Summary | Specify<br>contain<br>servers<br>configu<br>Cluste<br>WebS | targets such<br>ed in your ap<br>Also, speci<br>ration file (pl<br>ers and serve<br>phere:cell=c | n as application se<br>plication. Modules<br>fy the Web servers<br>ugin-cfg.xml) for e:<br>rs:<br>fss2311701Node | rvers or clusters of application servers where you want to install the modules that are<br>can be installed on the same application server or dispersed among several application<br>as targets that serve as routers for requests to this application. The plug-in<br>ach Web server is generated, based on the applications that are routed through.<br>D2Cell,node=ofss2311701Node02,server=server1 |
|                                                                                      |                                                            | Module                                                                                           | URI                                                                                                    | Server                                                                                                    |
|                                                                                      | Select                                                     |                                                                                                  |                                                                                                    |                                                                                                    |

Map Modules to Servers

9. Select the **Web Application** and click **Next**. The *Map Resource References to Resources* window is displayed.

| <u>Step 1</u> Select<br>installation options                          | Map r  | esource refere                                          | nces to   | resources                     |                            |                              |                                                                              |
|-----------------------------------------------------------------------|--------|---------------------------------------------------------|-----------|-------------------------------|----------------------------|------------------------------|------------------------------------------------------------------------------|
| ·<br><u>Step 2</u> Map<br>modules to servers<br>➔ Step 3: Mapresource | Each n | esource reference<br>sql.DataSource<br>Set Multiple 1ND | that is d | efined in your applicat       | ion must be mapped to a re | source.                      | Properties                                                                   |
| references to resource                                                |        | Sec Holopie Step.                                       | r rednies |                               |                            |                              | Tropertiesti                                                                 |
| <u>Step 4</u> : Map virtual<br>hosts to Web modules                   | Q      | 0                                                       |           |                               |                            |                              |                                                                              |
| <u>Step 5</u> : Summary                                               | Select | Module                                                  | Bean      | URI                           | Resource Reference         | Target Resource JNDI Name    | Login configuration                                                          |
|                                                                       | =      | OFSAAI Web<br>Application                               |           | AAI80.war,WEB-<br>INF/web.xml | jdbc/OFSALMINFO            | jdbc/OFSALMINFO<br>Browse    | Resource<br>authorization:<br>Container<br>Authentication<br>method:<br>None |
|                                                                       | ٥      | OFSAAI Web<br>Application                               |           | AAI80.war,WEB-<br>INF/web.xml | jdbc/FICMASTER             | jdbc/FICMASTER<br>Browse     | Resource<br>authorization:<br>Container<br>Authentication<br>method:<br>None |
|                                                                       |        | OFSAAI Web<br>Application                               |           | AAI80.war,WEB-<br>INF/web.xml | jdbc/OFSCAPADQINFO         | jdbc/OFSCAPADQINFO<br>Browse | Resource<br>authorization:<br>Container<br>Authentication<br>method:<br>None |

#### Map Resource References to Resources

- 10. Map each resource defined in the application to a resource JNDI name defined earlier.
- 11. Click **Modify Resource Authentication Method** and specify the authentication method created earlier.

You can specify "config" for FICMASTER resource or "atomic" for atomic resource as the authentication method.

12. Select the **OFSAAI Web Application** check box and click **Next**. The *Map Virtual hosts for Web Modules* window is displayed.

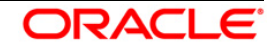

| Step 1 Select                                                                                                    | Map vi                           | Map virtual hosts for Web modules                                                                                                    |              |  |  |
|----------------------------------------------------------------------------------------------------|----------------------------------|----------------------------------------------------------------------------------------------------|--------------|--|--|
| installation options<br><u>Step 2</u> Map<br>modules to servers<br><u>Step 3</u> Map<br>resource references<br>to resources | Specif<br>in you<br>them<br>E Ap | Specify the virtual host where you want to install the Web modules that are contained<br>in your application. You can install Web modules on the same virtual host or disperse<br>them among several hosts.<br>Apply Multiple Mappings |              |  |  |
| → Step 4: Map virtual                                                                                                    | Select                           | Web module                                                                                                    | Virtual host |  |  |
| hosts for Web<br>modules                                                                                                    | 1000                             |                                                                                                    |              |  |  |

Map Virtual host for Web Modules

13. Select the **Web Application** check box and click **Next**. The *Summary* page is displayed.

| Specify options for installing           | enterprise applications and modules.                      |                                             |
|------------------------------------------|-----------------------------------------------------------|---------------------------------------------|
| Step 1 Select                            | Summary                                                   |                                             |
| installation options                     | Summary of installation options                           |                                             |
| <u>Step 2</u> Map<br>modules to servers  | Options                                                   | Values                                      |
|                                          | Precompile JavaServer Pages files                         | No                                          |
| <u>Step 3</u> Map<br>resource references | Directory to install application                          |                                             |
| to resources                             | Distribute application                                    | Yes                                         |
| Step 4 Map virtual                       | Use Binary Configuration                                  | No                                          |
| hosts for Web                            | Deploy enterprise beans                                   | Yes                                         |
| modules                                  | Application name                                          | AAI80                                       |
| → Step 5: Summary                        | Create MBeans for resources                               | Yes                                         |
|                                          | Override class reloading settings for Web and EJB modules | No                                          |
|                                          | Reload interval in seconds                                |                                             |
|                                          | Deploy Web services                                       | No                                          |
|                                          | Validate Input off/warn/fail                              | warn                                        |
|                                          | Process embedded configuration                            | No                                          |
|                                          | File Permission                                           | .*\.dll=755#.*\.so=755#.*\.a=755#.*\.sl=755 |
|                                          | Application Build ID                                      | Unknown                                     |
|                                          | Allow dispatching includes to remote resources            | No                                          |
|                                          | Allow servicing includes from remote resources            | No                                          |
|                                          | Business level application name                           |                                             |
|                                          | Asynchronous Request Dispatch Type                        | Disabled                                    |
|                                          | Allow EJB reference targets to resolve automatically      | No                                          |
|                                          | Deploy client modules                                     | No                                          |
|                                          | Client deployment mode                                    | Isolated                                    |
|                                          | Validate schema                                           | No                                          |
|                                          | Cell/Node/Server                                          | Click here                                  |
| Previous Finish Ca                       | ancel                                                     |                                             |

### Summary

14. Click **Finish** and deploy the Infrastructure Application on WebSphere.

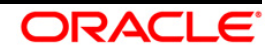

15. On successful installation, a message is displayed. Click **Save** and save the master file configuration. The details are displayed in the *Master File Configuration* window.

### 6.2.1.1 To Start the Application

To start the application, follow these steps:

1. Expand **Applications > Application Type > WebSphere enterprise applications**. The *Enterprise Applications* window is displayed.

| interp<br>Use the<br>Pre | o <mark>rise Applications</mark><br>his page to manage installed applications. A single application can be<br>herences | e deployed onto multiple servers.         |  |  |
|--------------------------|----------------------------------------------------------------------------------------------------|-------------------------------------------|--|--|
| Sta                      | rt Stop Install Uninstall Update Rollout Update                                                                        | Remove File Export Export DDL Export File |  |  |
| D                        |                                                                                                    |                                           |  |  |
| Select                   | Name 🗘                                                                                                    | Application Status 💁                      |  |  |
| You                      | can administer the following resources:                                                                                |                                           |  |  |
|                          | AAI80                                                                                                    | *                                         |  |  |
|                          | DefaultApplication                                                                                                    | •                                         |  |  |
| 1                        | ivtApp                                                                                                    | \$                                        |  |  |
|                          |                                                                                                    |                                           |  |  |

#### **Enterprise Applications**

- 2. Select the installed application and click **Start**.
- **NOTE:** <profilename> is the profile name given while creating the WebSphere profile. <cellname> is the cell name given during profile creation <contextname> is the context name given during installation.

### 6.2.2 Deploying EAR / WAR File on WebLogic

To deploy the Infrastructure application that is created during installation, follow these steps:

- Navigate to the path <webLogic Installation directory>/user\_projects/domains/<domain name>/bin in the machine in which WebLogic is installed.
- 2. Start WebLogic by executing the command:

```
./startWebLogic.sh -d64 file
```

3. Open the URL in the browser window: http://<ipaddress>:<admin server port>/console. (https if SSL is enabled). The Sign in window of the WebLogic Server Administration Console is displayed.

**NOTE:** Ensure that you have started the Infrastructure Server by executing ./reveleusstartup.sh command.

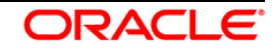

- 4. Log on to the WebLogic Server by entering the user credentials having privileges to deploy the EAR file.
- 5. From the **Domain Structure** LHS menu, click **Deployments**. The *Summary of Deployments* window is displayed.

| Change Center                                                                                 | Home                                                    | Log Out Preferences 🛃 Record He                                                                                                    | ip                                                                                                | Q                                    | Welcome, u                           | pg7273 Connected t                              |  |
|-----------------------------------------------------------------------------------------------|---------------------------------------------------------|----------------------------------------------------------------------------------------------------|---------------------------------------------------------------------------------------------------|--------------------------------------|--------------------------------------|-------------------------------------------------|--|
| View changes and restarts<br>Configuration editing is enabled. Future                         | Home >St                                                | Home >Summary of Deployments                                                                                                    |                                                                                                   |                                      |                                      |                                                 |  |
| changes will automatically be activated as you<br>modify, add or delete items in this domain. | Summary                                                 | Summary of Deployments                                                                                                    |                                                                                                   |                                      |                                      |                                                 |  |
| Domain Structure                                                                              | Control                                                 | Monitoring                                                                                                    |                                                                                                   |                                      |                                      |                                                 |  |
| Environment<br>Deployments                                                                    | This pag<br>domain.                                     | e displays a list of Java EE applications<br>Installed applications and modules can                                                                            | and stand-alone application<br>be started, stopped, update                                        | modules the<br>d (redeploy           | at have been ins<br>red), or deleted | stalled to this from the domain by              |  |
| Services     Security Realms     Trateroperability     Diagnostics                            | first sele<br>To instal<br>Custon<br>Deployr            | ecting the application name and using th<br>II a new application or module for deploy<br>nize this table<br>ments                                              | e controls on this page.<br>ment to targets in this doma                                          | in, click the                        | Install button.                      |                                                 |  |
| Service     Security Realms     Theroperability     Diagnostics                               | first sele<br>To instal<br>Custon<br>Deployr            | I a new application name and using th<br>a new application or module for deploy<br>nize this table<br>ments                                                    | e controls on this page.<br>ment to targets in this doma                                          | in, click the<br>Sł                  | Install button.                      | 1 Previous   Next                               |  |
| €-Services<br>Security Realms<br>⊕-Interoperability<br>⊕-Diagnostics                          | first sele<br>To instal<br>Custom<br>Deployn<br>Install | ecting the application name and using th<br>II a new application or module for deploy<br>nize this table<br>ments<br>Vpdate Delete Start Stop<br>Name &        | <ul> <li>e controls on this page.</li> <li>ment to targets in this doma</li> <li>State</li> </ul> | in, dick the<br>Si<br>Health         | Install button.                      | 1 Previous   Next<br>Deployment<br>Order        |  |
| How do L                                                                                      | Custon<br>Deployn                                       | I a new application name and using th<br>I a new application or module for deploy<br>nize this table<br>ments<br>Vpdate Delete Start Stop<br>Name<br>Coupg7273 | e controls on this page.     ment to targets in this doma     State     Active                    | in, dick the<br>SI<br>Health<br>& OK | Install button.                      | 1 Previous   Next<br>Deployment<br>Order<br>100 |  |

#### **Summary of Deployments**

- 6. Click Install. The Install Application Assistant window is displayed.
- 7. Select the Exploded EAR directory after browsing to the directory where it is saved and click **Next**.

### 6.2.2.1 Explode EAR

To explode EAR, follow these steps:

- Create the "applications" folder under domain name. For example, /Bea/user\_projects/domains/<Domain\_name>/applications
- 2. Create <context name>.ear folder under "applications" folder.
- 3. Copy the <\$FIC\_WEB\_HOME/<context\_name>.ear file to
   <webLOGIC\_INSTALL\_DIR>/Bea/user\_projects/domains/<DOMAIN\_NAME>/applicat
   ions/<context name>.ear
- 4. Explode the <context name>.ear file by executing the command:

jar -xvf <context\_name>.ear

5. Delete the <context>.ear and <context>.war files (recently created) <WEBLOGIC\_INSTALL\_DIR>/Bea/user\_projects/domains/<DOMAIN\_ NAME>/applications/<context\_name>.ear

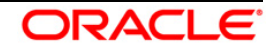

- 6. Create a directory <context\_name>.war under <WEBLOGIC\_INSTALL\_DIR>/Bea/user\_projects/domains/<DOMAIN\_NAME>/applicat ions/<context\_name>.ear
- 7. Copy <\$FIC\_WEB\_HOME/<context\_name>.war file to <WEBLOGIC\_INSTALL\_DIR>/Bea/user\_projects/domains/<DOMAIN\_NAME>/applicat ions/<context\_name>.ear/<context\_name>.war
- 8. Explode the <context\_name>.war file by executing the following command to get the directory structure:

jar -xvf <context\_name>.war

### 6.2.2.2 Install Application

To install the Application, follow these steps:

1. Open the Install Application Assistant.

| stall Application Assistant                                          |                                                                                                    |
|----------------------------------------------------------------------|----------------------------------------------------------------------------------------------------|
| Eack Next Finish                                                     | ancel                                                                                                    |
| Locate deployment to ins                                             | tall and prepare for deployment                                                                                                    |
| Select the file path that repre<br>the application directory or file | sents the application root directory, archive file, exploded archive directory, or application module descriptor that you want to install. You can also enter the path of<br>in the Path field. |
| Note: Only vaid file paths are                                       | displayed below. If you cannot find your deployment files, upload your file(s) and/or confirm that your application contains the required deployment descriptors.                               |
| Path:                                                                | /oradata2/wl1035/Oracle/Middleware/user_projects/domains/upg7273/applications                                                                                                    |
| Recently Used Paths:                                                 | /oradata2/w11035/Oracle/Middleware/user_projects/domains/upg7273/applications                                                                                                    |
| Current Location:                                                    | 10.184.134.147 / oradata2 / wl1035 / Orade / Middleware / user_projects / domains / upg7273 / applications                                                                                      |
| 🔿 🗖 upg7273.ear (ope                                                 | in directory)                                                                                                    |
| Rivel Next Frint Co                                                  | annal                                                                                                    |
| DOUL NEAL                                                            | a ce                                                                                                    |

#### **Install Application Assistant**

#### 2. Click Next.

| istall Application Assistant                                                                                                    |
|----------------------------------------------------------------------------------------------------|
| Back Next Finish Cancel                                                                                                    |
| Choose targeting style                                                                                                    |
| Targets are the servers, clusters, and virtual hosts on which this deployment will run. There are several ways you can target an application.                                      |
| Install this deployment as an application                                                                                                    |
| The application and its components will be targeted to the same locations. This is the most common usage.                                                                          |
| Install this deployment as a library                                                                                                    |
| Application libraries are deployments that are available for other deployments to share. Libraries should be available on all of the targets running their referencing application |
| Back Next Finish Cancel                                                                                                    |

#### Install Application Assistant

3. From the *Choose targeting style* section, select the **Install this deployment as an application** option and click **Next**. The *Optional Settings* window is displayed.

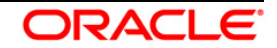

| Bank   Have   mar                                                                                                    | and a second                                                                                                    |
|----------------------------------------------------------------------------------------------------|----------------------------------------------------------------------------------------------------|
| Back Next Fini                                                                                                    | an Cancei                                                                                                    |
| Optional Settings                                                                                                    |                                                                                                    |
| You can modify these                                                                                                    | e settings or accept the defaults                                                                                                    |
| General                                                                                                    |                                                                                                    |
| What do you want to                                                                                                    | name this deployment?                                                                                                    |
|                                                                                                    |                                                                                                    |
| name.                                                                                                    | upg7273                                                                                                    |
| Security                                                                                                    |                                                                                                    |
| What security model o                                                                                                    | o you want to use with this application?                                                                                                    |
| 0.0001.00                                                                                                    |                                                                                                    |
| OD Only: Use o                                                                                                    | my roles and policies that are defined in the deployment descriptors.                                                                                                    |
| Custom Palas                                                                                                    | lice roles that are defined in the Administration Concole: use policies that are defined in the deployment                                                                                                    |
| descriptor.                                                                                                    | ose roles diacare denned in die Administration console, use policies diacare denned in die deployment.                                                                                                    |
|                                                                                                    |                                                                                                    |
|                                                                                                    |                                                                                                    |
| O Custom Roles                                                                                                    | and Policies: Use only roles and policies that are defined in the Administration Console.                                                                                                    |
| Custom Roles                                                                                                    | and Policies: Use only roles and policies that are defined in the Administration Console.                                                                                                    |
| <ul> <li>Custom Roles</li> <li>Advanced: Use</li> </ul>                                                                                                    | and Policies: Use only roles and policies that are defined in the Administration Console.<br>e a custom model that you have configured on the realm's configuration page.                                                                                                    |
| <ul> <li>Custom Roles</li> <li>Advanced: Use</li> <li>Source accessibility</li> </ul>                                                                                                    | and Policies: Use only roles and policies that are defined in the Administration Console.<br>e a custom model that you have configured on the realm's configuration page.<br>lity                                                                                                    |
| Custom Roles Advanced: Use Source accessible How should the source                                                                                                    | and Policies: Use only roles and policies that are defined in the Administration Console.<br>e a custom model that you have configured on the realm's configuration page.<br>lity<br>: files be made accessible?                                                                                                    |
| Custom Roles Advanced: Use Source accessibi                                                                                                    | and Policies: Use only roles and policies that are defined in the Administration Console.<br>e a custom model that you have configured on the realm's configuration page.<br>lity<br>e files be made accessible?                                                                                                    |
| Custom Roles Advanced: Use Source accessibil How should the source Use the defau                                                                                                    | and Policies: Use only roles and policies that are defined in the Administration Console.<br>e a custom model that you have configured on the realm's configuration page.<br>lity<br>e files be made accessible?<br>Its defined by the deployment's targets                                                                                                    |
| Custom Roles Advanced: Use Source accessible How should the source O Use the defau Recommended selects                                                                                                    | and Policies: Use only roles and policies that are defined in the Administration Console. e a custom model that you have configured on the realm's configuration page. lity e files be made accessible? Its defined by the deployment's targets on.                                                                                                    |
| Custom Roles Custom Roles Custom Roles Source accessibil How should the source Custom default Recommended selective                                                                                                    | and Policies: Use only roles and policies that are defined in the Administration Console. e a custom model that you have configured on the realm's configuration page. lity e files be made accessible? Its defined by the deployment's targets ph.                                                                                                    |
| Custom Roles Custom Roles Cust | and Policies: Use only roles and policies that are defined in the Administration Console. e a custom model that you have configured on the realm's configuration page. lity e files be made accessible? Its defined by the deployment's targets pn. ication onto every target for me                                                                                                    |
| Custom Roles Custom Roles Custom Roles Custom Roles Custom Recommended selectiv Copy this appl During dealowment #                                                                                                    | and Policies: Use only roles and policies that are defined in the Administration Console. e a custom model that you have configured on the realm's configuration page. lity t files be made accessible? Its defined by the deployment's targets on. ication onto every target for me e files will be coverd automatically to the managed servers to which the application is targeted.                                                                                                    |
| Custom Roles Custom Roles Custom Roles Custom Roles Custom Recommended selectiv Copy this appl During deployment, the                                                                                                    | and Policies: Use only roles and policies that are defined in the Administration Console. e a custom model that you have configured on the realm's configuration page. lity e files be made accessible? Its defined by the deployment's targets on. ication onto every target for me e files will be copied automatically to the managed servers to which the application is targeted.                                                                                                    |
| Custom Roles Custom Roles Custom Roles Custom Roles Custom Roles Custom Recommended selectiv Copy this appl During deployment, th I will make the                                                                                                    | and Policies: Use only roles and policies that are defined in the Administration Console. e a custom model that you have configured on the realm's configuration page. lity files be made accessible? Its defined by the deployment's targets on. ication onto every target for me e files will be copied automatically to the managed servers to which the application is targeted. e deployment accessible from the following location                                                                                                    |
| Custom Roles Custom Roles Custom Roles Custom Roles Custom Recommended selection Custom Recommended selection Custom Custom Roles Custom Roles Cust | and Policies: Use only roles and policies that are defined in the Administration Console. e a custom model that you have configured on the realm's configuration page. lity files be made accessible? Its defined by the deployment's targets on. ication onto every target for me e files will be copied automatically to the managed servers to which the application is targeted. e deployment accessible from the following location                                                                                                    |
| Custom Roles Custom Roles Custom Roles Custom Roles Custom Recommended selection Curing deployment, th Turing deployment, th Turing deployment, th Custom:                                                                                                    | and Policies: Use only roles and policies that are defined in the Administration Console. e a custom model that you have configured on the realm's configuration page. lity files be made accessible? Its defined by the deployment's targets on. ication onto every target for me e files will be copied automatically to the managed servers to which the application is targeted. e deployment accessible from the following location [/oradata2/wil1035/Oracler/Middleware/user_projects/domaii                                                                                                    |
| Custom Roles Custom Roles Custom Roles Custom Roles Course accessibilities Course accessibilities Custom Recommended selection Custom Roles Custom Roles Custom  | and Policies: Use only roles and policies that are defined in the Administration Console. e a custom model that you have configured on the realm's configuration page. lity files be made accessible? Its defined by the deployment's targets on. ication onto every target for me e files will be copied automatically to the managed servers to which the application is targeted. e deployment accessible from the following location [/oradata2/wil1035/Oracle/Middleware/user_projects/domail                                                                                                    |
| Custom Roles Custom Roles Cust | and Policies: Use only roles and policies that are defined in the Administration Console. e a custom model that you have configured on the realm's configuration page. lity e files be made accessible? Its defined by the deployment's targets the deployment's targets custom onto every target for me e files will be copied automatically to the managed servers to which the application is targeted. e deployment accessible from the following location [/oradata2/wil1035/Oracler/Middleware/user_projects/domail on where all targets will access this application's files. This is often a shared directory. You must ensure the application files exist in this location and that each target can |

#### **Optional Settings**

- 4. Enter a **Name** for the deployment if required.
- 5. Under the *Security* section, select the **DD only** option to specify that only roles and policies that are defined in the deployment descriptors should be used.
- 6. Select the **I will make the deployment available from the following location** option under the *Source accessibility* section.
- 7. Click Next to continue. The Deployment Summary window is displayed.

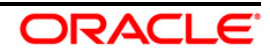

| nstall Application A                  | ssistant                                                 |                                                                                                 |
|---------------------------------------|----------------------------------------------------------|-------------------------------------------------------------------------------------------------|
| Back Next Fin                         | ish Cancel                                               |                                                                                                 |
| Review your choi                      | ces and click Finish                                     |                                                                                                 |
| Click Finish to comple                | ete the deployment. This may take a few moments to       | complete.                                                                                       |
| <ul> <li>Additional config</li> </ul> | guration                                                 |                                                                                                 |
| In order to work succ                 | essfully, this application may require additional config | ration. Do you want to review this application's configuration after completing this assistant? |
| Yes, take me                          | to the deployment's configuration screen.                |                                                                                                 |
| 🔘 No, I will revie                    | w the configuration later.                               |                                                                                                 |
| - Summary                             |                                                          |                                                                                                 |
| Deployment:                           | /oradata2/wl1035/Oracle/Middleware/user_proj             | ects/domains/upg7273/applications/upg7273.ear                                                   |
| Name:                                 | upg72733                                                 |                                                                                                 |
| Staging mode:                         | Use the defaults defined by the chosen targets           |                                                                                                 |
| Security Model:                       | DDOnly: Use only roles and policies that are def         | ned in the deployment descriptors.                                                              |
| Target Summary                        |                                                          |                                                                                                 |
| Components 🗠                          |                                                          | Targets                                                                                         |
| upg7273.ear                           |                                                          | AdminServer                                                                                     |
| Back Next Fin                         | ish Cancel                                               |                                                                                                 |

#### **Deployment Summary**

8. Select the **Yes, take me to the deployment's configuration screen** option and click **Finish**. The *Settings for <Deployment Name>* window is displayed.

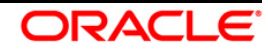

| erview                    | Deployment Plan                                | Configuration                                                                                        | Security                      | Targets                    | Control                    | Testing                    | Monitoring                                                                   | Notes                                                                                                    |                                                                                                    |  |
|---------------------------|------------------------------------------------|----------------------------------------------------------------------------------------------------|-------------------------------|----------------------------|----------------------------|----------------------------|------------------------------------------------------------------------------|----------------------------------------------------------------------------------------------------|----------------------------------------------------------------------------------------------------|--|
| Save                      |                                                |                                                                                                    |                               |                            |                            |                            |                                                                              | 1                                                                                                    |                                                                                                    |  |
| Use this pa<br>the end of | ige to view the gener<br>the page lists the mo | ral configuration o<br>idules (such as W                                                             | of an Enterp<br>eb applicatio | ise applicat<br>ns and E3B | ion, such a<br>s) that are | s its name,<br>contained i | the physical pa<br>n the Enterpris                                           | th to th<br>applica                                                                                                    | e application files, the associated deployment plan, and so on. The table at<br>atom. Click on the name of the module to view and update its configuration.                                                                                                    |  |
| lame:                     |                                                | upg7273                                                                                              |                               |                            |                            |                            |                                                                              |                                                                                                    | The name of this Enterprise Application. More Info                                                                                                    |  |
| Path:                     |                                                | / oradata2/w1035/ Oracle/ Middleware/ user_projects/ domains/ upg7273/<br>applications/ upg7273. ear |                               |                            |                            |                            |                                                                              | 7273/ The path to the source of the deployable unit on the Administration<br>Server. More Info                                        |                                                                                                    |  |
| Deployme                  | ployment Plan: (no plan specified)             |                                                                                                    |                               |                            |                            |                            | The path to the deployment plan document on Administration Server. More Info |                                                                                                    |                                                                                                    |  |
| Staging M                 | ode:                                           | (not speafied)                                                                                       |                               |                            |                            |                            |                                                                              |                                                                                                    | The mode that specifies whether a deployment's files are copied from a<br>source on the Administration Server to the Managed Server's staging area<br>during application preparation. More Info                                                                                                    |  |
| Security P                | lodel:                                         | DDOnly                                                                                               |                               |                            |                            |                            |                                                                              |                                                                                                    | The security model that is used to secure a deployed module. More Info                                                                                                    |  |
| 🔁 Deploy                  | ment Order:                                    | 100                                                                                                  |                               |                            |                            |                            |                                                                              | An integer value that indicates when this unit is deployed, relative to other deployable units on a server, during startup. More Info |                                                                                                    |  |
| 街 Deploy<br>Name:         | ment Principal                                 |                                                                                                    |                               |                            |                            |                            |                                                                              |                                                                                                    | A string value that indicates what principal should be used when deploying<br>the file or archive during startup and shutdown. This principal will be used to<br>set the current subject when calling out into application code for interfaces<br>such as Application. If explicitly call the principal name is specified, then<br>the anonymous principal will be used. More Info |  |
| Save<br>Modules a         | and Components                                 |                                                                                                    |                               |                            |                            |                            |                                                                              |                                                                                                    |                                                                                                    |  |
| Name                      |                                                |                                                                                                    |                               |                            |                            |                            |                                                                              |                                                                                                    | Showing 1 to 1 of 1 Previous   Nex                                                                                                    |  |
| name vy                   |                                                |                                                                                                    |                               |                            |                            |                            |                                                                              |                                                                                                    | Enterprise                                                                                                    |  |
| E upg72                   | 73                                             |                                                                                                    |                               |                            |                            |                            |                                                                              |                                                                                                    | Application                                                                                                    |  |
| ELEX                      | s<br>StateLessCacheBear                        | nBean                                                                                                |                               |                            |                            |                            |                                                                              |                                                                                                    | B                                                                                                    |  |
|                           |                                                |                                                                                                    |                               |                            |                            |                            |                                                                              |                                                                                                    |                                                                                                    |  |
| C Mo                      | dules                                          |                                                                                                    |                               |                            |                            |                            |                                                                              |                                                                                                    | Web<br>Application                                                                                                    |  |
| E Mo                      | /upg7273                                       |                                                                                                    |                               |                            |                            |                            |                                                                              | _                                                                                                    |                                                                                                    |  |
| E Mo                      | /upg7273<br>beancache.jar                      |                                                                                                    |                               |                            |                            |                            |                                                                              |                                                                                                    | EJB<br>Module                                                                                                    |  |
| E Mo                      | Jupg7273<br>beancache.jar<br>b Services        |                                                                                                    |                               |                            |                            |                            |                                                                              |                                                                                                    | EJB<br>Module                                                                                                    |  |

#### Settings for <Deployment Name>

- 9. Review the general configuration details of the deployment. You can also update the configuration of the deployment in this window. In the *Overview* tab you can view the complete deployment configuration.
- 10. Click **Save** to update the changes, if any.
- 11. From the LHS menu, click **Deployments**. The Summary of Deployments window is displayed.

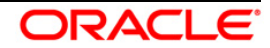

| Summary                                                | of Deployments                                                                                            |                                                                                                    |                                                                                 |                       |                                |                                    |
|--------------------------------------------------------|----------------------------------------------------------------------------------------------------|----------------------------------------------------------------------------------------------------|---------------------------------------------------------------------------------|-----------------------|--------------------------------|------------------------------------|
| Control                                                | Monitoring                                                                                                |                                                                                                    |                                                                                 |                       |                                |                                    |
| This pag<br>(redeplo<br>To instal<br>Custon<br>Deployr | te displays a list of Jar<br>yed), or deleted from<br>II a new application or<br>nize this table<br>ments | va EE applications and stand-alone application modules the<br>the domain by first selecting the application name and us<br>module for deployment to targets in this domain, click the | at have been installed to th<br>ing the controls on this pag<br>Install button. | is domain. Ins<br>je, | tailed applications and module | s can be started, stopped, updated |
| Install                                                | Update Delete                                                                                             | Start V Stop V                                                                                                    |                                                                                 |                       | s                              | howing 1 to 1 of 1 Previous   Next |
|                                                        | Name 谷                                                                                                    | Servicing all requests Servicing only administration requests                                                                                                    | State                                                                           | Health                | Туре                           | Deployment Order                   |
|                                                        | 🗈 🔂 upg7273                                                                                               |                                                                                                    | Active                                                                          | ✓ ok                  | Enterprise Application         | 100                                |
| Install                                                | Update Delete                                                                                             | Start v Stop v                                                                                                    |                                                                                 |                       | S                              | howing 1 to 1 of 1 Previous   Next |

#### Summary of Deployments

12. Select the newly deployed Infrastructure application and click **Start** > **Servicing all requests**. Ensure that the Infrastructure server is up and running.

| nmary                                   | of Deployments                                                                                                    |                                             |        |        |                                                  |
|-----------------------------------------|----------------------------------------------------------------------------------------------------|---------------------------------------------|--------|--------|--------------------------------------------------|
| ontrol                                  | Monitoring                                                                                                    |                                             |        |        |                                                  |
| redeplo                                 | oyed), or deleted from the domain by first selecting the applica                                                                            | ion name and using the controls on this pay | ge.    |        |                                                  |
| To insta<br>Custon<br>eploy:            | all a new application or module for deployment to targets in this<br>nize this table<br>ments                                               | domain, click the Install button.           |        |        |                                                  |
| To insta<br>Custon<br>reployr<br>instal | all a new application or module for deployment to targets in this<br><b>nize this table</b><br><b>ments</b><br>Update Delete Start V Stop V | domain, click the Install button.           |        | S      | howing 1 to 1 of 1 Previous   N                  |
| To insta<br>Custon<br>leployr<br>instal | all a new application or module for deployment to targets in this<br>mize this table<br>ments<br>Update Delete Start × Stop ×<br>Name ŵ     | domain, click the Install button.           | Health | 5 Туре | howing 1 to 1 of 1 Previous   N Deployment Order |

#### **Summary of Deployments**

13. The **State** of the deployed application is displayed as **Active** if started successfully.

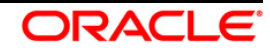

### 6.2.3 Deploying WAR Files on Tomcat

Before deploying the WAR files, ensure that the previously deployed applications of Infrastructure are uninstalled.

On the machine that hosts Tomcat, follow the below steps outlined to deploy Infrastructure application:

1. Copy the <context-name>.war file from \$FIC\_WEB\_HOME/ <context-name.war> to <Tomcat Installation Directory>/webapps/ directory.

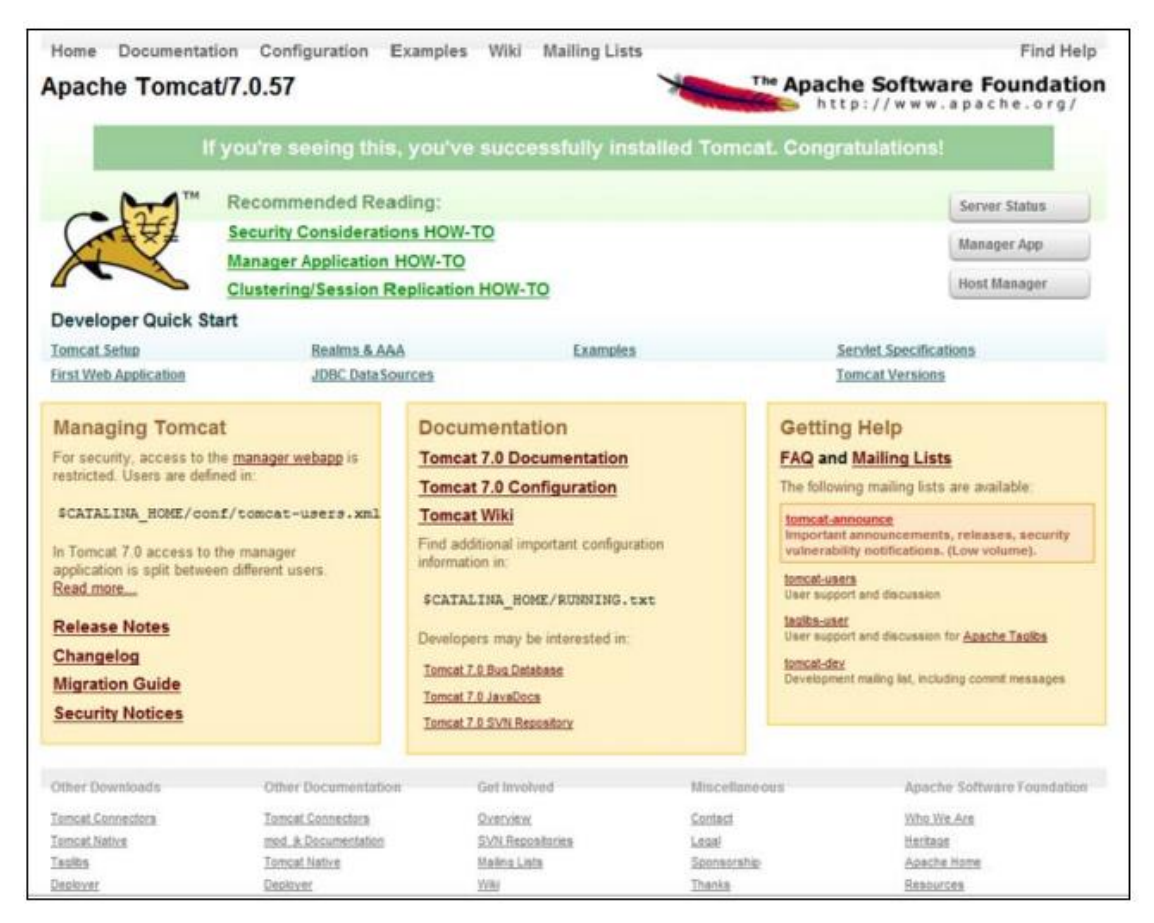

#### **Tomcat Home Page**

- 2. Click Manager App. The Connect to dialog box is displayed.
- 3. Enter the **User ID** and **Password** that has admin rights and click **OK**. The *Tomcat Web Application Manager* window is displayed with the list of all the applications deployed.

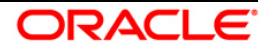

| reparate formater.e.         | 10.0_45000                   | own websatants me                             | LAND                        | 20.22-400.211.13       | 100001000_04 | amuo4                                                                                                    | wares over in that the | 10.104.1. |
|------------------------------|------------------------------|-----------------------------------------------|-----------------------------|------------------------|--------------|----------------------------------------------------------------------------------------------------|------------------------|-----------|
| Torncal Version              | JVM Version                  | JVM Vendor                                    | OS Name                     | OS Ven                 | Non          | OS Architecture                                                                                                    | Hostname               | IP Adds   |
| Server Information           |                              |                                               |                             |                        |              |                                                                                                    |                        |           |
|                              |                              |                                               |                             |                        |              |                                                                                                    |                        |           |
| Find leaks                   | This diagnostic check        | k will tripper a full garbage collection. Use | e it with extreme caution o | n production systems.  |              |                                                                                                    |                        |           |
| Check to see if a web apple  | ation has caused a memory la | eak on stop, reload or undeploy               |                             |                        |              |                                                                                                    |                        |           |
| Diagnostics                  |                              |                                               |                             |                        |              |                                                                                                    |                        | _         |
|                              |                              | Dabiol                                        |                             |                        |              |                                                                                                    |                        |           |
|                              |                              | Select WAR file to upload                     |                             | Dowse                  |              |                                                                                                    |                        |           |
| makine to cepicy             |                              | An element of the second                      |                             | (0)                    |              |                                                                                                    |                        |           |
| WAR file to dealer           |                              |                                               | Constant                    |                        |              |                                                                                                    |                        |           |
|                              |                              | strak or Dr                                   | Dening Ord, Salaweonio      | CASH CHEST CHEST STATE |              |                                                                                                    |                        |           |
|                              |                              | XML Configurat                                | don the URL:                |                        | 72           |                                                                                                    |                        |           |
|                              |                              | Context Pat                                   | th (required): Johsaai      |                        |              |                                                                                                    |                        |           |
| Deploy directory or WAR file | located on server            |                                               |                             |                        |              |                                                                                                    |                        |           |
| Deploy                       |                              |                                               |                             |                        |              |                                                                                                    |                        |           |
|                              |                              |                                               |                             |                        |              | Construction of the second second sec |                        |           |
| imenager                     | None specified               | Tomcat Manager Application                    |                             | tue                    | 1            | Expire sessions with idle a                                                                                                    | 0 minutes              |           |
|                              |                              |                                               |                             |                        |              | Start Stop Reload Undeploy                                                                                                    |                        |           |
| thest-manager                | None specified               | Torncat Host Manager Application              |                             | tue                    | Q.           | Expire sessions were use a                                                                                                    | 10 minutes             |           |
|                              | T.                           |                                               |                             |                        |              | Start Stop Reload Undepi                                                                                                    | 24.0                   |           |
| /examples                    | None specified               | Seniel and JSP Examples                       |                             | tue                    | 0            | Expire sessions with idle a                                                                                                    | 30 minutes             |           |
|                              |                              |                                               |                             | 1 Sector 1             |              | Start Stop Reload Undepl                                                                                                    | ay .                   |           |
| CHICH                        | None specined                | Tomcal Documentation                          |                             | THE                    | *            | Expire sessions with idle a                                                                                                    | 30 minutes             |           |
| 1000                         | And a second second          | Transfer Street Street                        |                             | 17444-2                |              | Start Stop Reload Undepi                                                                                                    | 29                     |           |

#### **Tomcat Web Application Manager**

- 4. In the Deploy section, enter the **Context Path** provided during the installation as /<context-name>.
- 5. Enter the path where the <context-name>.war file resides (by default \$FIC\_WEB\_HOME/<context-name>.war in the WAR or Directory URL field and click Deploy.
- 6. On successful application deployment, a confirmation message is displayed. Start the Tomcat server.

If you encounter any problems during deployment, contact OFSAA Support at Oracle Support.

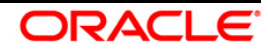

# 7 Appendix

### 7.1 Additional Information

This section includes the following topics:

- Internet Explorer Settings
- Infrastructure LDAP Configuration

### 7.1.1 Internet Explorer Settings

**NOTE:** OFSAAI supports only default zoom setting in Internet Explorer, that is, 100%. Cookies should be enabled.

The following browser settings have to be specified at every client machine prior to accessing the Infrastructure application.

- 1. Open Internet Explorer. Select Tools > Internet Options. The Internet Options window is displayed.
- 2. Click the **Settings** button. The Settings window is displayed.
- 3. Select the option Everytime I Visit the webpage and click OK.

| rnet Options                                                               |                  | Website Data Settings                                    |                                      | X     |
|----------------------------------------------------------------------------|------------------|----------------------------------------------------------|--------------------------------------|-------|
| eneral Security Privacy Content Connections Prog                           | grams Advanced   | Temporary Internet Files                                 | History Caches and databases         |       |
| Home page<br>To create home page tabs, type each address                   | on its own line. | Internet Explorer stores of<br>for faster viewing later. | opies of webpages, images, and media |       |
| about:blank                                                                | *                | Check for newer versions<br>© Every time I visit th      | of stored pages:<br>ne webpage       |       |
|                                                                            | *                | 🔘 Every time I start I                                   | nternet Explorer                     |       |
|                                                                            | Una ann tab      | Automatically                                            |                                      |       |
|                                                                            | Use new tab      | 🔘 Never                                                  |                                      |       |
| Startup                                                                    |                  | Disk space to use (8-1024<br>(Recommended: 50-250        | ₩B) 250 🔹                            |       |
| Start with home page                                                       |                  | Current location:                                        |                                      |       |
| Tabs<br>Change how webpages are displayed in tabs.                         | Tabs             | C:\Users\shwwali\AppData<br>Internet Files\              | a\Local\Microsoft\Windows\Temporary  |       |
| Browsing history                                                           |                  | Move folder                                              | View objects View files              |       |
| Delete temporary files, history, cookies, saved password form information. | ds, and web      |                                                          |                                      | ancel |
| Delete browsing history on exit                                            |                  |                                                          |                                      |       |
| Delete                                                                     | Settings         |                                                          |                                      |       |
| Appearance                                                                 |                  |                                                          |                                      |       |
| Colors Languages Fonts                                                     | Accessibility    |                                                          |                                      |       |
|                                                                            |                  |                                                          |                                      |       |

- 4. In the Internet Options window, select the **Security** tab and select the **Internet option** under **Select** a **zone to view or change the security** settings.
- 5. Click **Default Level** under **Security level for this zone**.

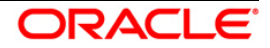

|        | Security                          | Privacy                                                       | Content                                      | Connections                                       | Programs                    | Advanced |
|--------|-----------------------------------|---------------------------------------------------------------|----------------------------------------------|---------------------------------------------------|-----------------------------|----------|
| Select | a zone to v                       | riew or cha                                                   | inge secur                                   | ity settings.                                     |                             |          |
|        |                                   |                                                               |                                              |                                                   | $\mathbf{O}$                |          |
| Int    | ernet                             | .ocal intra                                                   | net Trust                                    | ed sites Re                                       | stricted<br>sites           |          |
| -      | Interne                           | et                                                            |                                              |                                                   | Sib                         | +<       |
| 0      | This zon<br>except t<br>restricte | e is for Int<br>hose listed<br>d zones.                       | ernet web<br>I in trusted                    | sites,<br>1 and                                   |                             |          |
| Secu   | rity level fo                     | r this zone                                                   |                                              |                                                   |                             |          |
| Alle   | owed levels                       | for this zo                                                   | one: Mediu                                   | m to High                                         |                             |          |
| -      | - Mec                             | lium-higl<br>Appropriat<br>Prompts be<br>Intent<br>Jnsigned 4 | n<br>e for most<br>efore dowr<br>ActiveX cor | websites<br>nloading potent<br>ntrols will not be | ially unsafe<br>e downloade | d        |
|        |                                   |                                                               | Cust                                         | tom level                                         | Default                     | level    |
|        |                                   |                                                               |                                              | <u>R</u> eset all zone                            | s to default                | level    |

- 6. Click OK to save.
- 7. Click Internet Explorer >> Tools >> Compatibility View Settings.
- 8. Enter the OFSAA setup URL in the Add this website field.
- 9. Click Add.
- 10. Ensure the URL is listed under Websites you've added to Compatibility View.
- 11. In the Internet Options window, select the **Privacy** tab and select the **Turn on Pop-up Blocker** option under **Pop-up Blocker** settings.

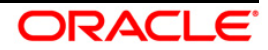

| eneral Security Privacy Content Connections Programs                                                                                                    | Advanced Temporary Internet Files History Caches and databases                                                                                                    |
|----------------------------------------------------------------------------------------------------|----------------------------------------------------------------------------------------------------|
| Home page       To create home page tabs, type each address on its ow about:blank         Use gurrent       Use default       Use new         Start with tabs from the last session       Image of tabs       Image of tabs         Change how webpages are displayed in tabs.       Image of tabs       Image of tabs         Change how webpages are displayed in tabs.       Image of tabs       Image of tabs         Change how webpages are displayed in tabs.       Image of tabs       Image of tabs         Change how method tabs       Image of tabs       Image of tabs         Change how method tabs       Image of tabs       Image of tabs         Change how method tabs       Image of tabs       Image of tabs         Change how method tabs       Image of tabs       Image of tabs         Change how method tabs       Image of tabs       Image of tabs         Change how method tabs       Image of tabs       Image of tabs         Change how method tabs       Image of tabs       Image of tabs         Delete temporary files, history, cookies, saved passwords, and tabs       Image of tabs       Image of tabs         Delete browsing history on exit       Image of tabs       Image of tabs       Image of tabs         Colors       Languages       Fonts       Access | Internet Explorer stores copies of webpages, images, and media<br>for faster viewing later.         Internet Explorer stores copies of webpages, images, and media<br>for faster viewing later.         Internet Explorer stores copies of webpages.         Internet Explorer viewing later.         Internet Explorer stores copies of webpages.         Internet Explorer viewing later.         Internet Explorer viewing later.         Internet Explorer         Automatically         Never         Disk space to use (8-1024MB)         (Recommended: 50-250MB)         Current location:         C: Users Showwall AppData Local Microsoft Windows (Temporary<br>Internet Files \         Move folder       View objects         OK       Cance |

- 12. Click **Settings**. The Pop-up Blocker Settings window is displayed.
- 13. Enter the URL of the OFSAA Application in the Address of Website to Allow: field.
- 14. Click Add. The OFSAA URL is displayed in the Allowed Sites section.
- 15. Click Close.
- 16. Click **OK** in the Internet Options window.

### 7.1.2 Infrastructure LDAP Configuration

This provides you with the option of using LDAP (Lightweight Directory Access Protocol) authentication or Infrastructure SMS authentication for logging on to Infrastructure.

If you are using the Infrastructure authentication, the user and user group details, profile creation, function and role maintenance and other mappings can be done through the Infrastructure Administration module under Security Management. The data in this case, will be updated in the CSSMS table.

However, if you wish to use LDAP for user authentication, then you have to ensure that the LDAP server is installed and configured. Also make sure that OPEN LDAP 2.2.29+ is installed and configured in Windows machine. Before doing the following configuration, it is required to select the "Authentication type" as LDAP in the *Configuration* screen of Infrastructure. This screen can be accessed by selecting *System Configuration* > *Configuration* in the LHS menu of Infrastructure. In the Windows machine in which LDAP Server is installed, go to the OpenLDAP installation directory through the command prompt and execute the command "slapd -d 1" to start the LDAP server.

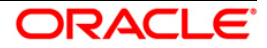

### 7.1.2.1 Configure Infrastructure "Configuration Schema"

In the Infrastructure "configuration schema", ensure the following entries in Configuration Table.

| PARAMNAME          | Description                             | PARAM Value Example                                                                                                    |
|--------------------|-----------------------------------------|----------------------------------------------------------------------------------------------------|
| AUTHENTICATIONTYPE | Authentication type                     | 3 - AUTHENTICATIONTYPE value must be 3 for LDAP                                                                                                    |
| ROOTCONTEXT        | The Root Context for the LDAP Directory | dc= <ofsaa>, dc=<com></com></ofsaa>                                                                                                    |
| ROOTDN             | The Root dn for LDAP directory          | cn= <manager>, dc=<reveleus>, dc=<com></com></reveleus></manager>                                                                                                    |
| ROOTPASS           | Password for the Root                   | <secret></secret>                                                                                                    |
| LDAPURL            | LDAP URL                                | <ldap: 10.11.12.13.1234=""></ldap:>                                                                                                    |
| LDAP_SSL_MODE      | LDAP in SSL Mode                        | N for non - SSL and Y for SSL                                                                                                    |
| HASHPASS           | Should the user password be Hashed      | FALSE or TRUE.<br>When HASSPASS is set as FALSE, we need to<br>have the ROOTDN value as "uid=ORCLADMIN,<br>ou =Users, dc=OFSAAI, dc=com". ORCLADMIN is<br>a dummy user, it will be replaced dynamically with<br>the logged in user.<br>When HASSPASS is set as TRUE, we need to<br>have the ROOTDN value as "cn=orcladmin,<br>cn=Users, dc=i-flex,dc=com" and proper<br>oracladmin LDAP password as ROOTPASS. First<br>OFSAAI connects to LDAP directory using<br>orcladmin user and fetches the login user details<br>and verifies the entered password. |
| RETRIEVE_DN        | To retrieve Distinguished Name          | TRUE                                                                                                    |

**NOTE:** ROOTCONTEXT, ROOTDN, and ROOTPASS entries should be same as in the slapd.conf file.

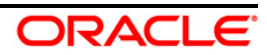

### 7.1.2.2 Configure OpenLDAP Files

- 1. Copy the reveleusSchema.schema from <Infrastructure Installation Directory> /ficapp/common/FICServer/conf/LDAP LDIF folder to LDAPServer Schema folder.
- 2. Copy the Domains.ldif and Reveleus.ldif files from <Infrastructure Installation Directory>/ficapp/common/FICServer/conf/LDAP\_LDIF folder to OpenLDAPServer folder.
- **NOTE:** Make sure that the ROOTCONTEXT in the Domains.ldif and Reveleus.ldif files are the same as slapd.conf file.
  - 3. Provide the appropriate entries for ROOTDN, ROOTPASS, and ROOTCONTEXT in slapd.conf file in the OpenLDAPServer folder.
  - 4. Add the text "include schema/reveleusSchema.schema" as the first line of the slapd.conf file.
- **NOTE:** The above steps of the configuration are for OpenLDAP Server only. If you need to configure Infrastructure for any other LDAP Server, you will have to make the changes appropriately.
  - 5. In the command prompt, navigate to the LDAP installation directory and execute the command "ldapadd -D"ROOTDN" -w ROOTPASS -f/data/Reveleus.ldif"
  - 6. This is for creating the entries for Users, User Groups, Functions, Profiles, Segments, Domains, Roles, and HolidayMaster in the Data information Tree of LDAP.
  - 7. Make an entry in the Domains.ldif file for each Information Domain that is created through the Infrastructure UI.

To add an entry corresponding to the new Information Domain to the Domains.ldif file, add the following block of text with the appropriate values:

**NOTE:** DSNID refers to Information Domain name.

```
dn: DSNID=<DSN ID>,ou=Domains,@LDAP_DIRECTORY_ROOTCONTEXT@
changetype: add
mappedsegments: <Mapped segments/~>
dsnid: <DSN ID>
infodomname: < Information Domain Name>
objectClass: Infodom
objectClass: top
infodomdescription: < Information Domain Description>
Example:
dn: DSNID=FUSIONMOCK, ou=Domains, dc=FTP1,dc=com
mappedsegments: ~
dsnid: FUSIONMOCK
```

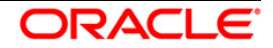

infodomname: FUSIONMOCK

objectClass: Infodom

objectClass: top

infodomdescription: FUSIONMOCK

Then, navigate to LDAP installation directory and execute the command "D"ROOTDN" -w ROOTPASS -f/data/Domains.ldif"

**NOTE:** You can add entries for multiple Information Domains at the same time.

### 7.1.2.3 Migrate Data from CSSMS Tables to LDAP Server

If you are using LDAP authentication, it is required to migrate all the details from the CSSMS table, which contains the information entered using the Infrastructure Administration module under Security Management to the LDAP Server.

To migrate data from CSSMS tables to LDAP server:

9. Invoke the LDAP\_Migration.sh file in \$FIC\_HOME/MigrationUtilities/Migration\_LDAP/bin folder. The Select Source & Destination for Migration window is displayed with the option to migrate the data from SMS to LDAP or vice versa.

| Select Sou | irce & Dest | ination for Migration- |
|------------|-------------|------------------------|
|            | O LDAP      | To SMS                 |
|            | O SMS T     | O LDAP                 |
|            | Ok          | Close                  |

### Select Source and Destination for Migration

10. Select the SMS to LDAP option and click OK. The Select Entities to Migrate window is displayed.

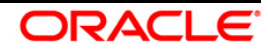

| -Select | Entities To Migrate       |
|---------|---------------------------|
|         | 🖌 User                    |
|         | 🗹 User Group              |
|         | Function                  |
|         | 🔲 Role                    |
|         | Segment                   |
|         | Profile                   |
|         | 🔜 Holiday                 |
|         | Function - Role Map       |
|         | 🔲 User - User Group Map   |
|         | 🔲 User Group - Role Map   |
|         | 🔲 User Group - Domain Map |
|         | Migrate Close             |
|         | Close                     |

#### Select Entities to Migrate

- You can select the data that you wish to migrate such as Users, User Groups, Functions, Roles, Segment, Profiles, Holiday Master, Function Role Maps, User - User Group Maps, User Group Role Map, and User Group- Domain Map.
- 12. Select the entities that you wish to migrate and click Migrate. The data is migrated and a confirmation dialog is displayed.
- 13. You can verify the data migrated to LDAP server through the LDAP Browser.
- **NOTE:** You should also enter the passwords for all the users as passwords are not migrated in migration process.

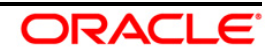

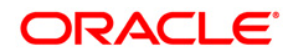

Oracle Financial Services Regulatory Reporting for US Treasury – Lombard Risk Integration Pack Installation and Configuration Guide

March 2018

Oracle Corporation World Headquarters 500 Oracle Parkway Redwood Shores, CA 94065 U.S.A.

Worldwide Inquiries: Phone: +1.650.506.7000 Fax: +1.650.506.7200 www.oracle.com/us/industries/financial-services/

Copyright © 2018 Oracle Financial Services Software Limited. All rights reserved.

No part of this work may be reproduced, stored in a retrieval system, adopted or transmitted in any form or by any means, electronic, mechanical, photographic, graphic, optic recording or otherwise, translated in any language or computer language, without the prior written permission of Oracle Financial Services Software Limited.

Due care has been taken to make this Installation Guide and accompanying software package as accurate as possible. However, Oracle Financial Services Software Limited makes no representation or warranties with respect to the contents hereof and shall not be responsible for any loss or damage caused to the user by the direct or indirect use of this Installation Guide and the accompanying Software System. Furthermore, Oracle Financial Services Software Limited reserves the right to alter, modify or otherwise change in any manner the content hereof, without obligation of Oracle Financial Services Software Limited to notify any person of such revision or changes.

All company and product names are trademarks of the respective companies with which they are associated.